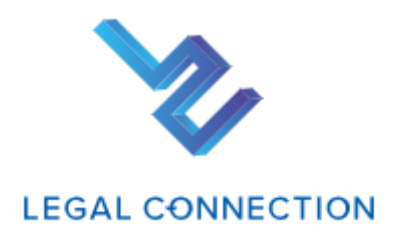

# 新規契約申込(決済サービス)について

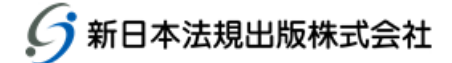

#### 1

# 目次

| 決済サービスについて                    |   |
|-------------------------------|---|
| 自動決済サービス                      |   |
| W E B 請求書発行サービス               | 2 |
| ■新規契約申込方法(トライアルを利用していない場合)    | 3 |
| 新規ご契約申込(新日本法規 WEB 会員非ログインの場合) | 4 |
| 新日本法規 WEB 会員ログイン              | 5 |
| 新日本法規 WEB 会員登録                | 6 |
| 新規契約申し込みフォーム                  |   |
| 【決済申請(クレジットカード払い】             |   |
| 【口座振替】                        |   |
| 【銀行振込(WEB 請求書)】               |   |
| お申し込み内容の確認(~申込完了)             |   |
| ■新規契約申込方法(トライアルを利用している場合)     |   |
| 新規ご契約申込(WEB 会員非ログインの場合)       |   |
| 新日本法規 WEB 会員ログイン              |   |
| 新日本法規 WEB 会員登録                |   |
| 決済申請                          |   |
| 【決済申請(クレジットカード払い】             |   |
| 【口座振替】                        |   |
| 【銀行振込(WEB 請求書)】               |   |
| お申し込み内容の確認(~申込完了)             |   |
| ■LEGAL CONNECTION ご請求案内       |   |
| ご請求案内の確認                      |   |

## 決済サービスについて

LEGAL CONNECTION のご契約申込時の代金のお支払については、「クレジットカード払い(12か月一括払い、毎月 払い)」、「口座振替(毎月払い)」「WEB請求書発行(銀行振込)」をご利用いただけますので、申込の際は決済 サービスの申請をお願いいたします。

※サービスの申請時には新日本法規 WEB サイトの会員登録が必要です。

※ご利用条件を満たした方がご利用いただけるサービスとなります。

※申請フォーム以外のお申し込み(電話、メール、FAX等)は承っておりません。

## 自動決済サービス

LEGAL CONNECTION の代金のお支払いについて、「クレジットカード払い(12 か月一括払い、毎月払い)」もしくは「口座振替(毎月払い)」から選択して自動決済させていただくサービスです。

LEGAL CONNECTION の新規契約申込時の際に決済の申請をお願いいたします。 ※サービスのご利用には新日本法規 WEB サイトの会員登録が必要です。

ご決済タイミングについて 【クレジットカード払いの場合】 月々の締め日、支払日はクレジットカード会社により異なります。 お支払いは「12か月一括払い」もしくは「毎月払い」をお選びいただけます。

【口座振替】

引き落としは翌月の 27 日となります(27 日が金融機関休業日の場合は翌営業日)。 お支払いは毎月払いのみとなります。

## WEB請求書発行サービス

新日本法規 WEB サイト内にて、代金の請求書をご確認いただけるサービスです。 WEB 請求書記載の口座(銀行)へお振り込みをお願いいたします。 ※請求書等の郵送はありませんのでご注意ください。

請求書は過去12ヶ月間が表示されダウンロードいただけます(WEB請求書開始月以降に限ります)。 なお、会員を退会された場合はWEB請求書の閲覧ができなくなります。

【注意】

LEGAL CONNECTION 自動決済サービス(クレジットカード払い、口座振替)をご希望の方は、WEB 請求書発行サービスの申請は不要です。

新規ご契約申込時の決済申請の詳細の流れについては、

→<u>トライアルを利用していない場合</u>は、<mark>3頁以降</mark>をご参照ください。

→<u>トライアルを利用している場合</u>は、<mark>20頁以降</mark>をご参照ください。

# ■新規契約申込方法(トライアルを利用していない場合)

#### 新規契約申込は、「ランディングページ」や「ログインページ」より申込ができます。

#### ◆ランディングページの「新規契約申込」をクリックします。

#### %https://www.sn-hoki.co.jp/lc/about/

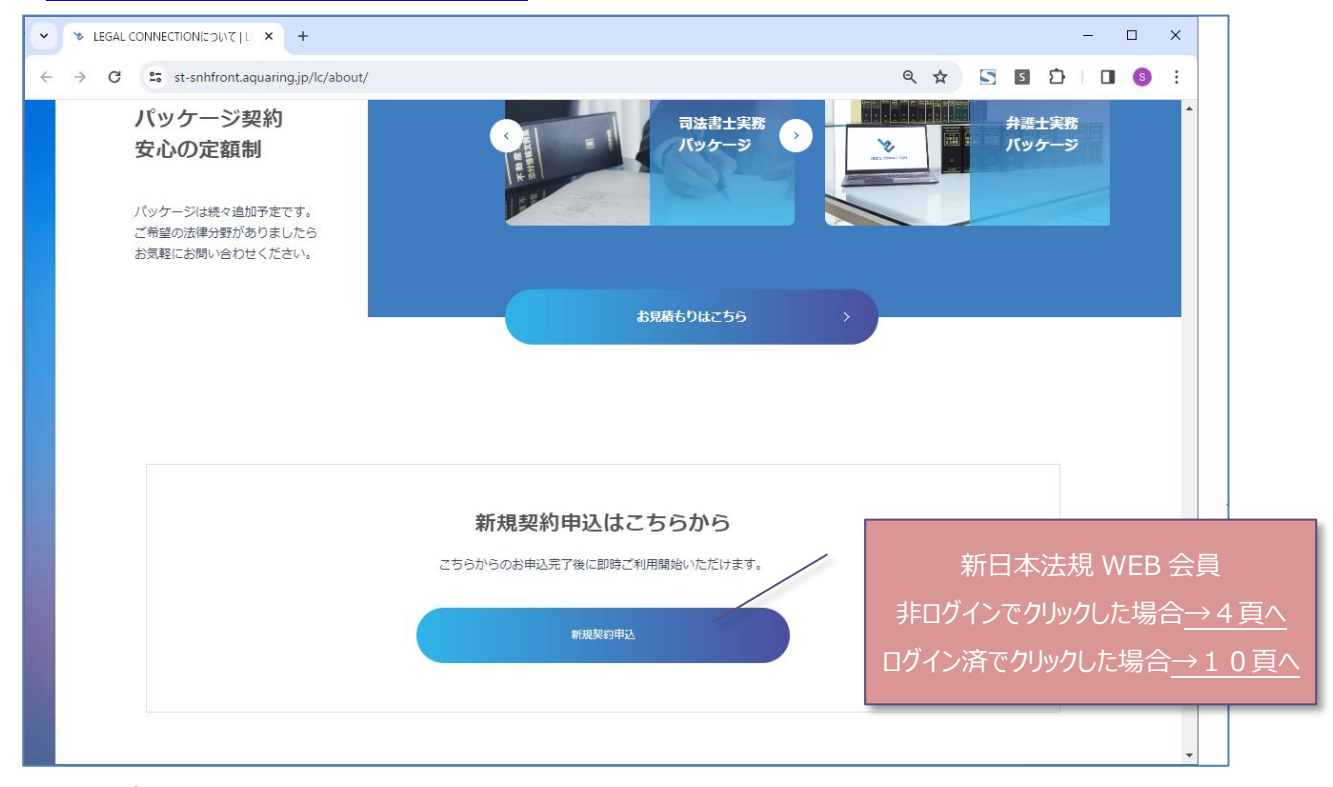

#### ◆ LC ログインページの「新規契約申込」をクリックします。

## <u>https://www.sn-hoki.co.jp/lc/app/pc/login</u>

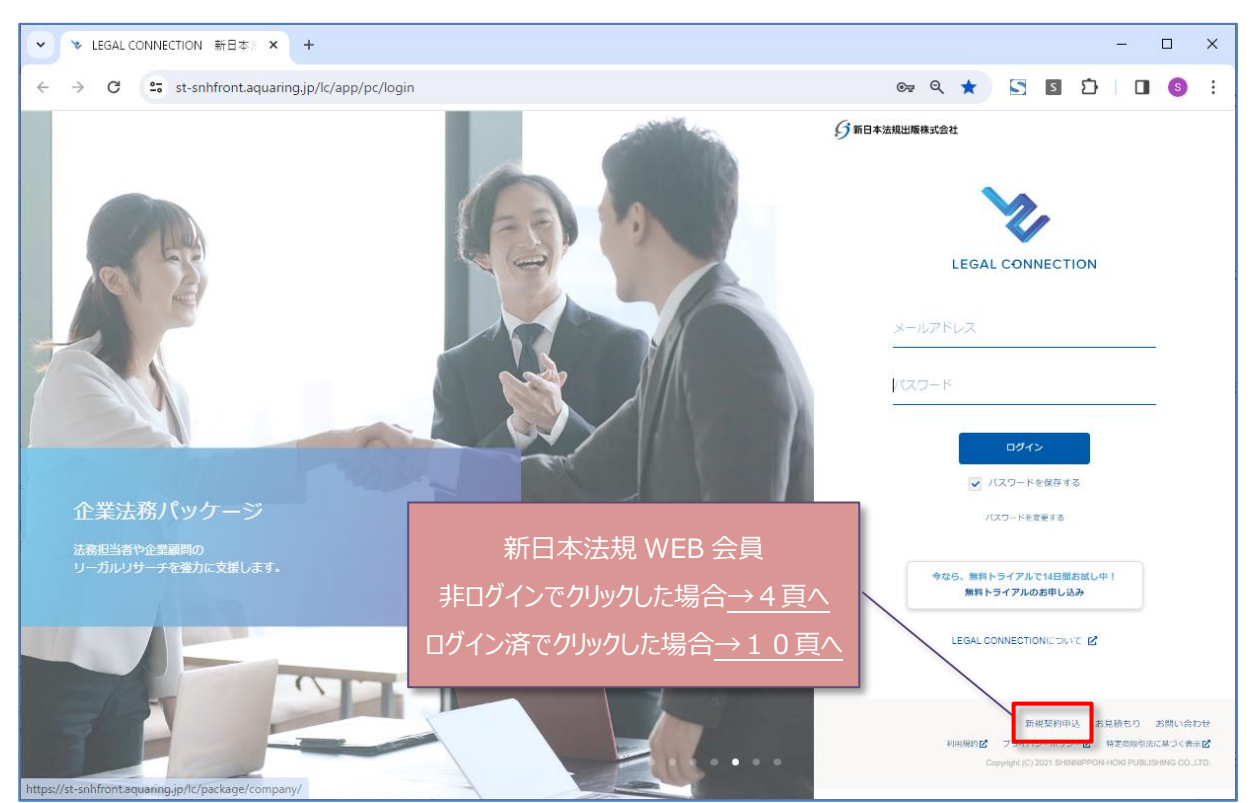

## 1. 新規契約の際は新日本法規 WEB 会員登録が必要となります。

- ・新日本法規 WEB 会員の方は、「ログインする」をクリックしてログインをします。 →5 頁へ進む
- ・新日本法規 WEB 会員でない方は、「新規会員登録」をクリックして会員登録を行います。→6頁へ進む

|                                                                                                    | CEGAL CONNECTION         |
|----------------------------------------------------------------------------------------------------|--------------------------|
| 新規ご契約申込                                                                                                    | LEGAL CONNECTIONについて ピ   |
| 新規契約をご希望される方                                                                                                    |                          |
| 新規ご契約のお申し込みの際は「新日本法規WEB会員」ログインが必要です。<br>詳しくは「 <mark>LEGAL CONNECTION自動決済サービス」</mark> をご参照ください。<br>下記手順をご確認いただきお進みください。なお、申し込み完了後は、即時ご利用開始いただけます。 | 新日本法規 WEB 会員の方は          |
| 新日本法規WEB会員の方はこちら                                                                                                    | <u>→5頁へ</u>              |
| 「ログインする」ボタンを押下し、新日本法規WEBサイトへログインすると「新規契約中ムフォーム」へ進<br>い。<br>ログインする                                                                                | みますのでお申し込みくださ            |
| 年日ナ汁胡Wieb会員務得続や済みてわいたけった。                                                                                                    | 2                        |
| 新日本/広水WED安員 豆豉/小の方(ひてんいり)はとうう<br>《新規会員登録にあたっての注意事項とお願い》<br>下記③の「新規会員登録」ボタンより会員登録が完了されましたら、ブラウザ上部のタブ「1<br>当フォームに戻り、②の「新規契約申込」を押下してお進みください。        | <b>う</b><br>新規ご契約申込」を押下し |
| ①「新規会員登録」ボタンを押下し、新日本法規WEB会員新規登録を行ってください。                                                                                                    | 新日本法規 WEB 会員で無い方は        |
| 新規会員登録 ピ                                                                                                    | <u>→6頁へ</u>              |
| ②新日本法規WEB会員登録後、「新規契約申込」を押下してお申し込みください。<br>新規契約申込                                                                                                 |                          |
|                                                                                                    |                          |
| お見積りをご希望される万                                                                                                    |                          |
| LEGAL CONNECTIONのお見積り依頼ができます。「お見積フォーム」を押下して必要事項をご記入いただきお申<br>弊社担当者よりご登録のメールアドレス宛にお見積を送信いたします。<br>お見積りフォーム                                        | し込みください。                 |
|                                                                                                    |                          |
|                                                                                                    |                          |

1. 会員 ID とパスワードを入力して、「ログイン」をクリックすると新規契約申込フォームへ切り替わります。

| 分新日本法規 トップへ属        | हठ                                              |                                          |                        |
|---------------------|-------------------------------------------------|------------------------------------------|------------------------|
| 加除式購読者<br>スワード」の:   | Web会員、e-hokiWEB会員、eBOOKST<br>再設定をお願いします。再設定の手続き | TOREWEB会員(既存会員)の方は、下記の「既存会員移行手∣<br>€はこちら | 続き」より、安全性の確保のため「会員IDとパ |
|                     | Ŕ                                               | f日本法規WEB会員・メンバーログイン                      |                        |
|                     | 会員ID                                            | s01-10                                   |                        |
|                     | パスワード                                           |                                          |                        |
|                     |                                                 | ログイン                                     | 「ログイン」をクリックすると         |
|                     |                                                 | パスワードを忘れた場合                              | 新規契約申込フォームへ切り替わります。    |
|                     |                                                 |                                          | <u>→10頁へ</u>           |
| <mark>→10頁(新</mark> | 規契約申込フォーム                                       | <mark>)へ進む</mark>                        |                        |

#### 新日本法規 WEB 会員登録を行います。

1. メールアドレスを入力して送信をクリックします。

| — メールアドレス登録                                            |                   |
|--------------------------------------------------------|-------------------|
|                                                        |                   |
| 新日本法規WEB会員登録には、メールアドレスの登録が必要です。                        |                   |
| 概ね5分以内に、登録いただいたメールアドレス宛にメールアドレス登録のご確認メールを              | と送信します。           |
| メールの受信拒否設定をされている方は、auto-return@sn-hoki.co.jpのメールアドレスを解 | <b>2</b> 除してください。 |
| メールアドレス s01-005@sn-hoki.co.jp                          |                   |
| s01-005@sn-hoki.co.jp                                  |                   |
| ※もよ一度入力してください                                          |                   |

2. メールアドレス送信完了が表示されましたら、入力いただいたメールアドレス宛に会員登録メールが送信されますので、メ ール本文に記載されている URL をクリックします。

| 会員登録                                                                               |            |
|------------------------------------------------------------------------------------|------------|
| ― メールアドレス送信完了                                                                      |            |
| 入力いただいたメールアドレス宛に会員登録メールを送信致しました。<br>メール本文に記載されているURLより、会員登録を行ってください。               |            |
| 派当メール送信後、60分を認過しますと、セキュリティ保持のため有効期限切れとなります。<br>その場合は再度、最初からお手続きをお願い敬します。           |            |
| メール]                                                                               |            |
| この度は、新日本法規WEB会員のメールアドレスをご登録いただき、誠にありがとうございます。<br>〔メールアドレス〕: s01-44@sn-hoki-co.jp   |            |
| 受付日: 2024/01/30                                                                    | URL をクリック  |
| 下記URLよりアクセスして、会員登録手続きをしてください。<br>この状態のままでは会員登録はされません。                              |            |
| https://32LNA?2024013013093432LNA?2024013013093432LNA?2024013013093432LNA?2024     | 0130130934 |
| ※URLの有効期限は60分です。<br>※有効期限切れのメッセージが出た場合は、お手数ですが最初から登録手続きを行ってください。                   |            |
| <ul> <li>         お問い合わせ先     </li> </ul>                                          |            |
| 新日本法規出版株式会社 サポートテスク<br>TEL:052-211-6310                                            |            |
| https://st-snhfront.aquaring.jp/shop/form/inquiry/<br>受付時間 8:30~16:30(土曜・日曜・祝日を除く) |            |
| 時間外のお問い合わせにつきましては、翌営業日以降にご連絡させていただきます。<br>年末始等の休業期間につきましては、新日本法規WEBサイトでお知らせ致します。   |            |

| 会員情報登録       ご登録いただいた得報が購入時の「ご請求先」、および、ご請求書の送付先となります。       会員情報         *は必須双目       ************************************                                                                                                 |      |
|----------------------------------------------------------------------------------------------------|------|
| ご登録いただいた得報が購入時の「ご請求先」、および、ご請求書の送付先となります。       会員情報         *は必須項目       \$01-005       重視快票         会員ID*       \$01-005       重視快票         ご希望の会員IDを入力して「重複検承」ポタンを押して利用可能が確認してください。       *中角葉数記号:50文字以内>         パスワード* |      |
| *は必須項目       s01-005       重視快票         ご希望の会員IDを入力して「量源検索」ボタンを押して利用可能が確認してください。       ご希望の会員IDを入力して「重源検索」ボタンを押して利用可能が確認してください。         パスワード*       ・・・・・・・・・・・・・・・・・・・・・・・・・・・・・・・・・・・・                                  | 服を入力 |
| 会員D・     s01-005     重視快車       ご希望の会員IDを入力して「量源検車」ポタンを押して利用可能が確認してください。     ご希望の会員IDを入力して「重源検車」ポタンを押して利用可能が確認してください。       パスワード・     ・・・・・・・・・・・・・・・・・・・・・・・・・・・・・・・・・・・・                                                |      |
| パスワード。 パスワード。 パスワード。 パスワード。 パスワードを表示する 全て牛角、アルファペット大文字と小文字に加え、数字、記号(#、@、[など)の4種類を混在させてください。 <8文字~16文字>                                                                                                    |      |
| パスワード *                                                                                                    |      |
| パスワードを表示する     金で牛角、アルファペット大文字と小文字に加え、数字、配号(#、●、[など)の4種類を混在させてください。     <8文字~16文字>                                                                                                    |      |
| 金で半角、アルファベット大文字と小文字に加え、数字、記号(#、會、(など)の4種類を混在させてください。<br><8文字~16文字><br>                                                                                                    |      |
|                                                                                                    |      |
|                                                                                                    |      |
| 確認のためもう一度入力してください。                                                                                                    |      |
| 法人名/個人名 * 新日本法規出版                                                                                                    |      |

•

| お客様の個人                     | 情報は、本人確認、お問い合わ<br>10.5.4.5.1.1.1.1.1.1.1.1.1.1.1.1.1.1.1.1.1 | せ対応および各種ご案内の逆                                | き付などの業務活動並びに                | 当社の定める利用目的の               | 範囲内で、当社 |  |
|----------------------------|--------------------------------------------------------------|----------------------------------------------|-----------------------------|---------------------------|---------|--|
| の周囲会社1<br>本会員登録(<br>専酒(標約) | 「協力会位に対して従供りの場合<br>:お申し込みいただく際は、本べ<br>・含む)にご同音いただいた場合        | 1つめります。<br>(ージ記載事項(規約を含む)<br>(は、「入力内容の確認]ボタン | を必ずご確認いただきま<br>をクリックして確認画面。 | すようお願いいたします。<br>Nお値みください、 | 本ページ記載  |  |
| 利用規約                       | <b>キャパシーポリシー</b>                                             |                                              |                             |                           |         |  |
|                            |                                                              |                                              |                             |                           |         |  |

4. 入力内容を確認して、「登録してログイン」をクリックします。

| 入力内容の確  | 認                         |
|---------|---------------------------|
| 会員情報登録  |                           |
| 会員ID    | s01-005                   |
| パスワード   | •••••                     |
| 法人名・個人名 | 新日本法規出版                   |
| フリガナ    | シンニッポンホウキ                 |
| ご担当者    | 新日本太郎                     |
| ご担当部署名  |                           |
| ご請求名義   | 公用 (医療・教育・福祉関連団体)<br>総合病院 |
| 勤便番号    | 4608455                   |
| 市区部     | 名古屋市中区                    |
| 町村様十支   | *                         |

•

|          | く 興味のあるカテ   | ゴリを変更する |   |                   |                 |
|----------|-------------|---------|---|-------------------|-----------------|
| お知らせ配信設定 |             |         |   |                   |                 |
| 受け取り可否   | お知らせを受け取らない |         |   |                   |                 |
|          | < お知らせ配     | 信を変更する  |   |                   |                 |
|          |             |         | _ |                   |                 |
|          | 登録して        | ニログイン - |   | 入力内容をす<br>登録してログイ | 崔認して<br>ン 1をクリッ |
|          |             |         |   |                   |                 |

5. 会員登録が完了し新日本法規 WEB サイトに自動ログインしたら、ブラウザ上部のタブ「新規ご契約申込」をクリックし LC サイトの「新規ご契約申込」ページに戻ります。

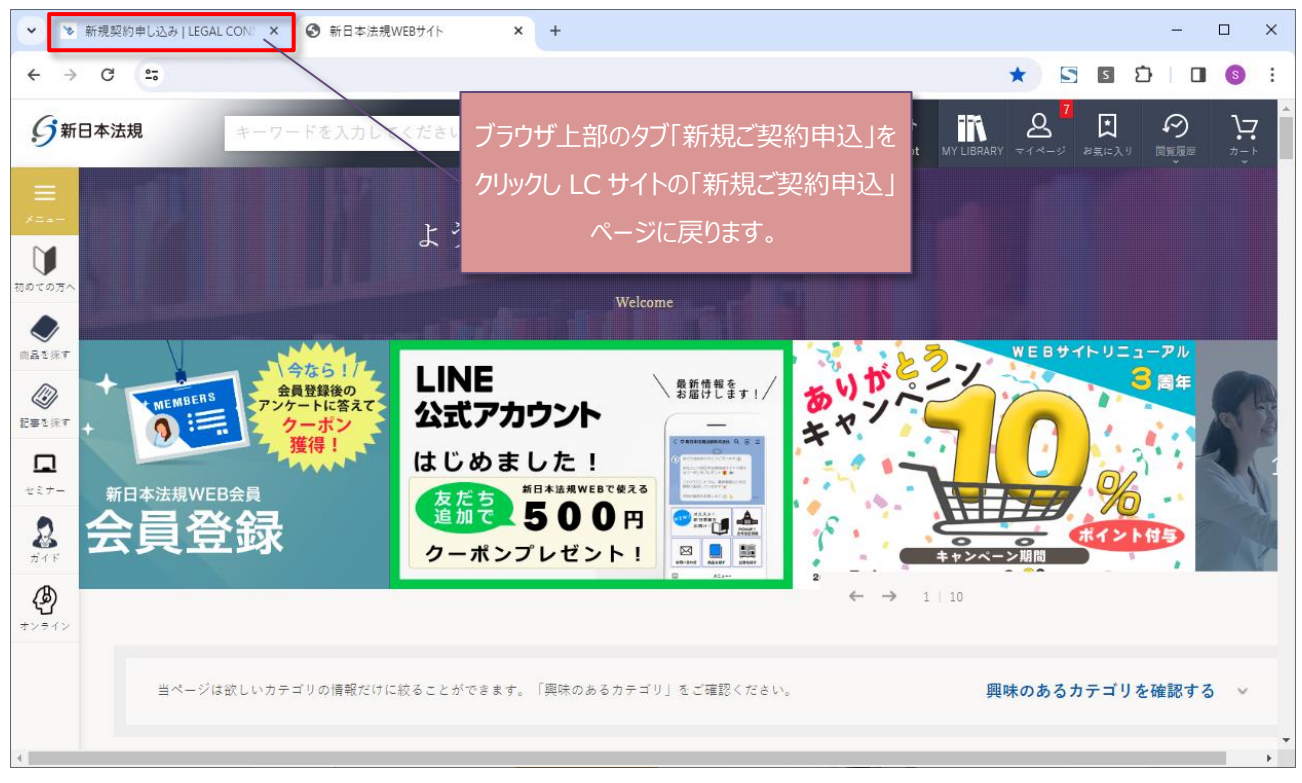

6. 上記のブラウザ上部のタブ「新規ご契約申込」を押下し当ページに戻りましたら、「新規契約申込」をクリックすると新規 契約申込フォームへ切り替わります。

| •               | *             | 新規ご契 | 約申辽 | LEGAL CO       | NNE ×             | 3            | 新日本               | 法規WEB           | ታイト                                                                                                    |              | ×                | +                                                                                                |          |                |      |              |            |             |     |          | _          |          | ×  |
|-----------------|---------------|------|-----|----------------|-------------------|--------------|-------------------|-----------------|----------------------------------------------------------------------------------------------------|--------------|------------------|--------------------------------------------------------------------------------------------------|----------|----------------|------|--------------|------------|-------------|-----|----------|------------|----------|----|
| ÷               | $\rightarrow$ | G    | •=• |                |                   |              |                   |                 |                                                                                                    |              |                  |                                                                                                  |          |                |      | Q            | ☆          |             | S   | Ď        | (          | 3        | :  |
|                 |               |      |     |                |                   |              |                   |                 |                                                                                                    |              |                  |                                                                                                  |          |                |      |              |            |             |     |          |            |          | -  |
|                 |               |      |     |                |                   |              |                   |                 |                                                                                                    |              |                  |                                                                                                  |          |                |      |              |            |             |     |          |            |          |    |
|                 |               |      |     |                |                   |              | 新日                | 本法規             | WEB                                                                                                    | 会員習          | 登録が              | お済み                                                                                              | でない      | 方はこ            | こちら  |              |            |             |     |          |            |          |    |
|                 |               |      |     |                |                   |              |                   | 《新纬             | 現会貝登                                                                                                    | 録にま          | あたって             | の注意                                                                                              | 軍した      | 願い》            |      |              |            |             |     |          |            |          |    |
|                 |               |      |     | 下記①の<br>当ページ() | 「新規会員<br>二戻り、②    | 見登録」<br>②の「新 | ボタン<br>(規契約       | /より会!<br>〕申込」 ? | 員登録が<br>を押下し                                                                                                    | 「完了さ<br>ってお進 | されまし<br>進みくた     | ったら、こ<br>Eさい。                                                                                    | プラウザ.    | 上部の夕           | ヷ「新  | 規ご契          | 約申2        | (」を押        | 下し  |          |            |          |    |
|                 |               |      |     | ①「新規会」         | 員登録」ボ             | タンを押         | 下し、新              | 新日本法規           | 見WEB会                                                                                                    | 員新規發         | 登録を行             | ってくだる                                                                                            | さい。      |                |      |              |            |             |     |          |            |          | I. |
|                 |               |      |     |                |                   |              |                   |                 |                                                                                                    | 新            | 新規会員登            | 2<br>2<br>2<br>3<br>3<br>1<br>1<br>1<br>1<br>1<br>1<br>1<br>1<br>1<br>1<br>1<br>1<br>1<br>1<br>1 |          |                |      |              |            |             |     |          |            |          |    |
|                 |               |      |     | ②新日本法          | 現WEB会員            | 登録後、         | 「新規               | L契約申込           | 」を押下                                                                                                    | してお目         | 申し込み             | ください。                                                                                            |          | <b>1</b>       | <□   | <b>⊢</b> ≥+- | +8 \/      |             |     |          | и<br>Л     |          | 1  |
|                 |               |      |     |                |                   |              |                   |                 | ſ                                                                                                    |              | 新規契約             | )申込 -                                                                                            |          | 木              | シロイ  | ト/云)<br>相辺   | 元 V<br>2約日 | исо<br>Білі |     | いし       | ウイン<br>すスメ | -        |    |
|                 |               |      |     |                |                   |              |                   |                 | L.                                                                                                    | -            |                  |                                                                                                  |          | 新規             | 現契約  | 加中           | i入フ        | נ<br>オー/    | ッヘ打 | 、<br>)り型 | う して       | -<br>ます。 |    |
|                 |               |      |     | ほんナマ           |                   | 40 7 7       | _                 |                 |                                                                                                    |              |                  |                                                                                                  |          |                |      | 5 1          |            |             |     |          |            |          |    |
|                 |               |      | お見  | 憤りをご           | 布室さ               | れると          | כ                 |                 |                                                                                                    |              |                  |                                                                                                  |          |                |      |              |            |             |     |          |            |          |    |
|                 |               |      | LEG |                |                   | 時内体も         | 語ができ              | :≠ ਗ ſ          | 七日待り                                                                                                    | 7+-1         | 人工を押             | 下L.7.23                                                                                          | 再生酒をご    | 記入いた           | だきど由 | Li) a        | イださい       | .)          |     |          |            |          |    |
|                 |               |      | 弊社  | 日当者よりご         | 10110085<br>登録のメー | ルアドレ         | マス宛に              | 670<br>お見積り     | 。<br>完<br>市<br>5<br>元<br>市<br>5<br>、<br>市<br>5<br>、<br>市<br>5<br>、<br>市<br>5<br>、<br>市<br>5<br>、<br>市<br>5<br>、<br>市<br>5<br>、<br>市<br>5<br>、<br>5<br>、<br>市<br>5<br>、<br>5<br>、<br>5<br>5<br>、<br>5<br>5<br>、<br>5<br>5<br>5<br>5<br>5<br>5<br>5<br>5<br>5<br>5<br>5<br>5<br>5<br>5<br>、<br>5<br>5<br>5<br>5<br>5<br>5<br>5<br>5<br>5<br>5<br>5<br>5 | たします         | य्या व्याग<br>व. |                                                                                                  | z-7-2100 | au / ( v ·/ c. | 1000 | 0207         | 1/201      | ' 'e        |     |          |            |          | •  |
| <mark>→次</mark> | 頁             | (新   | 見契  | 約申込            | フォーム              | <u>^ (ک</u>  | <mark>、進</mark> む | 2               |                                                                                                    |              |                  |                                                                                                  |          |                |      |              |            |             |     |          |            |          |    |

1. 必要事項をご記入し、希望する商品を選択後、決済方法を選択して決済の申請を行います。

| 新規契約申し込み<br>新規契約E | / 新規築的申し込み内容の確認 / 新規築的中                                                                                                    | 申し込みの完了                                                                                                    |                                                                                                    | LEGAL C                                                                                    | CONNECTIONICOUT B                                                                                                    |            |
|-------------------|----------------------------------------------------------------------------------------------------|----------------------------------------------------------------------------------------------------|----------------------------------------------------------------------------------------------------|--------------------------------------------------------------------------------------------|----------------------------------------------------------------------------------------------------|------------|
|                   | 必要事項をご記入してお申し込みくた<br>※新日本法規WEB会員で登録した情報                                                                                                    | ださい。申し込み完了後、即時ご利用開始いただけます。<br>後の一郎が自動で反映されます。                                                                                                    | _                                                                                                    |                                                                                            |                                                                                                    |            |
|                   | 新規契約申し込みフォー                                                                                                    | Ь                                                                                                    |                                                                                                    | 契約                                                                                         | 約情報を入力                                                                                                    |            |
|                   | 法人名/個人名 [必須]                                                                                                    | 新日本法規出版<br>法人形態は当路せず入力をお願いします。 佩人の場合は佩                                                                                                    | 人のお名前を入力してください。                                                                                                    |                                                                                            | ]                                                                                                    |            |
|                   | 読み仮名 <mark>(必須)</mark>                                                                                                    | シンニッポンホウキシュッパン                                                                                                    |                                                                                                    |                                                                                            | ]                                                                                                    |            |
|                   | 弊社社員からの紹介であれば社員名を<br>してください                                                                                                    | 山田太郎     不明の場合は入力不幸です。ご蓮水菁には記載されません。                                                                                                    |                                                                                                    |                                                                                            | ]                                                                                                    |            |
|                   | 備考                                                                                                    | ご質問などがありましたら、ご入力ください。                                                                                                    |                                                                                                    | 弊社社員                                                                                       | します。<br>その紹介であれ<br>と員名を入力                                                                                                    | (ば         |
|                   | 備ま<br>希望されるパッケージ/<br>ご契約を希望する「パッケージ/<br>また、お申し込みいただけるライ<br>ご契約完了後、サービス内の管理                                                                                                    | ご質問などがありましたら、ご入力ください。                                                                                                    | -<br>2ンス数 (人数) をご指定く<br>ンス数 (固定) 以上のご利                                                                                                    | 弊社社員<br>社<br>ださい。<br>Rを希望される場合は、                                                           | 違からの紹介であれ<br>上員名を入力                                                                                                    | (ສັ        |
|                   | 備考<br>希望されるパッケージ/「<br>ご契約を希望する「パッケージ/「<br>こ契約を希望する「パッケージ/「<br>また、お申し込みいただけるライ<br>ご契約完了後、サービス内の管理<br>※パッケージごとにライセンス家(国定)<br>※オブションは1ライセンスよりお申し込                                     | ご質問などがありましたら、ご入力ください。                                                                                                    | 2ンス数 (人数) をご指定く<br>ンス数 (固定) 以上のご利                                                                                                    | 弊社社員<br>社<br>ださい。<br>用を希望される場合は、                                                           | します。<br>動らの紹介であれ<br>上員名を入力<br>商品を選択                                                                                                    | ( <i>t</i> |
|                   | 備ま 希望されるパッケージィージョー・ のまた、おもし込みいただけるうす。 ご契約を希望する「パッケージョー」の ご契約を希望する「パッケージョー」の ご契約を希望する「パッケージョー」の がいった、おもし込みいただけるうす。 ご契約売了後、サービス内の管理 ※いった、ことにライセンス&(回訳) ※コウェーン、ことのうき」の ※コウェーン、ことのうき」の | ご質問などがありましたら、ご入力ください。                                                                                                    | 2ンス数 (人数) をご指定く<br>ンス数 (固定) 以上のご利<br>ライセンス酸を間定                                                                                                    | 弊社社員<br>社<br>ださい。<br>用を希望される場合は、<br>価格(限込)                                                 | します。<br>しまた、<br>しまた、<br>しまた、<br>した、<br>して、<br>して、<br>して、<br>して、<br>して、<br>して、<br>して、<br>して                                                                                                    | (ౘ         |
|                   | 備ま<br>希望されるパッケージバ<br>ご契約を希望する「パッケージバ<br>また、お申し込みいただけるライ<br>ご契約完て後、サービス内の管理<br>*パッケージごとにライセンス&(回知)<br>*パッケージ<br>パッケージ<br>概務・会計 #                                                    | ご質問などがありましたら、ご入力ください。                                                                                                    | 2ンス数 (人数) をご指定く<br>ンス数 (固定) 以上のご利<br>ライセンス酸を描定<br>5                                                                                                    | 弊社社員<br>社<br>たさい。<br>用を希望される場合は、<br>価階(税込)<br>全 264,000 円                                  | 静らの紹介であれ<br>上員名を入力<br>商品を選択<br>                                                                                                    | (ສັ        |
|                   | 備考 希望されるパッケージバ ご契約を希望する「パッケージバ<br>さ契約を希望する「パッケージバ<br>また、お申し込みいただけるライ<br>ご契約売了後、サービス内の管理 ※パッケージごとにライセンス酸(回定): ※オブションは1ライセンス酸(回定): パッケージ パッケージ パッケージ パッケージ パッケージ パッケージ               | ご質問などがありましたら、ご入力ください。<br>な品」の「新規契約」を押下後、利用を希望するライゼ<br>センス数に制限がありますので、パッケージのライゼ<br>ピメニューより追加申し込みいただけます。<br>が異なります。<br>みいただけます。<br>職<br>構・会計 プロフェッショナル<br>税務・会計 相稿事業承継オプション | 2<br>2<br>2<br>2<br>2<br>2<br>2<br>3<br>(<br>数<br>(<br>人数) をご指定く<br>こ<br>2<br>2<br>2<br>3<br>3<br>4<br>5<br>5<br>×                                                                                                    | 弊社社員<br>社<br>、<br><sup>ださい。</sup><br>用を希望される場合は、<br>@ffk (形込)<br>全 264.000 円<br>② 79,200 円 | 違からの紹介であれ<br>E員名を入力<br>商品を選択                                                                                                    | (ສັ        |
|                   | 備考 希望されるパッケージ/「 ご契約を希望する「パッケージ/「 ご契約を希望する「パッケージ/「 ご契約売了後、サービス内の管理 ※パッケージごとにライセンス酸(原定) ※オブションは1ライセンスなりお申し込 パッケージ m パッケージ m 税務・会計 g                                                  | ご質問などがありましたら、ご入力ください。                                                                                                    | 2<br>2<br>2<br>2<br>2<br>2<br>2<br>2<br>2<br>2<br>3<br>5<br>5<br>5<br>4<br>1<br>5<br>4<br>1<br>5<br>5<br>4<br>1<br>5<br>4<br>1<br>5<br>4<br>1<br>5<br>4<br>1<br>1<br>1<br>1<br>1<br>1<br>1<br>1<br>1<br>1<br>1<br>1<br>1 | 弊社社員<br>社<br>元さい。<br>用を希望される場合は、<br>④ 264,000 円<br>② 79,200 円<br>-                         | <ul> <li>し、</li> <li>し、</li> <li>し、</li> <li>し、</li> <li>し、</li> <li>(1)</li> <li>(2)</li> <li>(3)</li> <li>(4)</li> <li>(5)</li> <li>(5)</li> <li>(6)</li> <li>(7)</li> <li>(7)</li></ul> | ば          |

•

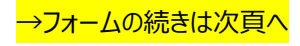

## 決済方法を選択し決済の申請を行います。

詳細は「クレジットカード」<mark>12頁へ</mark>、「口座振替」<mark>15頁へ</mark>、「銀行振込(WEB 請求書)」<mark>17頁へ</mark>お進みください。

| 決済方法を選択してください。                                                                           |                                                              |                                                                 |
|------------------------------------------------------------------------------------------|--------------------------------------------------------------|-----------------------------------------------------------------|
| クレジットカート/口座振音<br>以下の必要事項についてご記入を完了して<br>※ご記入中に新日本法規WEBサイトからログアでい。                        | 「銀行版込(WEB請求書)<br>ください<br>りトあるいはタイムアウトになった場合は、新日本法規N          | WEBサイトのログイン画面が表示されますので、再度ログインしてくださ                              |
| 決済申請                                                                                     |                                                              | 1/3                                                             |
| LEGAL CONNECTION自動<br>を押下してください。                                                         | 決済のお支払い方法を選択し、クレジットカード払いの対                                   | 島会はカード債報を登録の上「入力内容の確認」<br>-                                     |
| WEB会員情報確認                                                                                | 2                                                            | 決済申請の詳細は、                                                       |
| 法人名・個人名                                                                                  | 新日本法规出版                                                      | クレジットカードは12頁へ                                                   |
| 電話番号                                                                                     | 052-211-5788                                                 |                                                                 |
| メールアドレス                                                                                  | s10-10@sn-hoki.co.jp                                         | <u></u>                                                         |
| お支払い方法登録                                                                                 |                                                              |                                                                 |
| ○ ケレジットカード払い                                                                             |                                                              | ~                                                               |
| ○ □座振琴                                                                                   |                                                              | ~                                                               |
|                                                                                          | 入力内容の確認                                                      |                                                                 |
|                                                                                          |                                                              | Ŧ                                                               |
| 個人情報の取り扱いについて                                                                            |                                                              |                                                                 |
| お客様の個人情報は、本人確認、お問い合<br>会社に対して提供する場合があります。<br>本ページ記載事項(規約を含む)を必ずご<br>上で進む3ボタンをクリックして確認面面へ | わせ対応および各種ご案内の送付などの業務活動<br>確認いただきますようお願いいたします。本ペー<br>お進みください。 | 並びに当社の定める利用目的の範囲内で、当社の関連会社や協力<br>ジ記載事項(規約を含む)にご同意いただいた場合は、[同意した |
| 利用規約 🖸 ジライバシーポリシー 🗹                                                                      | 同意した上で進む                                                     |                                                                 |

1. 必要事項を入力し、完了したら「登録」をクリックします。

| 1/3                                                                             |                  |
|---------------------------------------------------------------------------------|------------------|
| 決済申請                                                                            |                  |
| LEGAL CONNECTION貢動決決のお支払い方法を選択し、クレジットカード払いの場合はカード債役を全録の上「入力内容の確認」<br>を押下してください。 |                  |
| WEB会員情報確認                                                                       |                  |
| 法人名·佩人名 新日本法現出版10                                                               |                  |
| 電話書号 052-211-5788                                                               |                  |
| メールアドレス 801-10前sn-hoki.co.jp                                                    |                  |
| お支払い方法登録 クレジットカード払いを選択                                                          |                  |
| <ul> <li>ウレジットカード払い</li> </ul>                                                  |                  |
| VISA                                                                            |                  |
| ● クレジットカードの会話を追加する へ                                                            |                  |
|                                                                                 |                  |
| 41111111111111                                                                  | クレジットカード情報を入力    |
| <b>百</b> 以結状                                                                    |                  |
| 01 ~ 26 ~                                                                       |                  |
|                                                                                 |                  |
| 1034                                                                            |                  |
|                                                                                 |                  |
| ##### ###############################                                           |                  |
| TARO YAMADA                                                                     |                  |
| 则 : TARO YAMADA                                                                 |                  |
| ■ LEGAL CONNECTION自動決済のテレジットカードにする                                              | 選択をする            |
|                                                                                 |                  |
| ✓ 私はロボットではあり<br>ません mCAPTCHA                                                    |                  |
|                                                                                 |                  |
| 登録 キャンセル                                                                        | 上記完了したら「登録」をクリック |

## 2. 一括、分割を選択し、「入力内容の確認」をクリックします。

|                                     |                                                   | 1/3                    |
|-------------------------------------|---------------------------------------------------|------------------------|
| 決済申請                                |                                                   |                        |
| LEGAL CONNECTION自動決済。<br>を押下してください。 | のお支払い方法を選択し、クレジットカード払いの場合は                        | カード債能を登録の上「入力内容の確認」    |
| WEB会員情報確認                           |                                                   |                        |
| 法人名・供人名                             | 新日本法現出版                                           |                        |
| 常話書号                                | 052-211-5788                                      |                        |
| メールアドレス                             | s01-30∺sn-hoki-co.jp                              |                        |
|                                     |                                                   |                        |
| お支払い方法登録                            |                                                   |                        |
|                                     |                                                   |                        |
| <ul> <li>クレジットカード払い</li> </ul>      |                                                   | ^                      |
| VISA                                | ● ● ● ● ● ● ● ● ● ● ● ● ● ● ● ● ● ● ●             | ここがごがいます。<br>よって民なります。 |
| ○ クレジットカードの登録を述                     | 10176                                             | ~                      |
| • ••••••111                         |                                                   | ~                      |
| LEGAL CONNECTION                    | (自動決済のクレジットカードにする                                 |                        |
| ※単線情報を変更することはで                      | <b>さません</b> 。相称してもよー変入力してください。                    | #UR3                   |
|                                     |                                                   | ~                      |
| 一括、分割の選択                            |                                                   |                        |
|                                     | <ul> <li>         ・         ・         ・</li></ul> |                        |
|                                     |                                                   |                        |
|                                     |                                                   |                        |
|                                     | 入力共容の確認                                           |                        |

#### 3. 申請内容を確認し「申請する」をクリックします。

| 決済申請                                   | 2/3                                                           |                     |
|----------------------------------------|---------------------------------------------------------------|---------------------|
| 決済申請の内容をご確認いた<br>ださい。<br>【重要】申請後はお支払い方 | だき「申請する」を押下してください。また、修正の必要がある場合は「入力画面へ更る」を押下してく<br>法を変更できません。 |                     |
| 決済申請 確認                                |                                                               |                     |
| 法人名・個人名                                | 新日本法現出版                                                       |                     |
| 電話番号                                   | 052-211-5788                                                  |                     |
| メールアドレス                                | s01-30@sn-hoki-co.jp                                          |                     |
| 決濟方法                                   | クレジットカード決済(分割決済)                                              |                     |
|                                        | 申請する<br><入力置至へ戻る                                              | 申請内容を確認し「申請する」をクリック |

## 4. 決済申請が完了したら、個人情報の取り扱いについて確認し、「同意した上で進む」をクリックします。

| 決済方法調                              | 選択                                                |                                          |                     |
|------------------------------------|---------------------------------------------------|------------------------------------------|---------------------|
| 決済方法を選                             | 訳してください。                                          |                                          |                     |
| • クレジッ                             | トカード / 口座振替 銀行振込(V                                | NEB請求書)                                  |                     |
| 以下の必要事項<br>※ご記入中に新日<br>い。          | 頁についてご記入を完了してください<br>日本法規WEBサイトからログアウトあるいはタイ      | イムアウトになった場合は、新日本法規WEBサイトのログイン画面が表示       | 示されますので、再度ログインしてくださ |
|                                    | 決済申請                                              |                                          | 3/3                 |
|                                    |                                                   | >を押下してお進みください。                           |                     |
|                                    | 決済申請 完了                                           |                                          |                     |
|                                    | 決済                                                | 申請いただきありがとうございました。                       |                     |
|                                    |                                                   | 【ご注意】お申込は完了していません。<br>下記ボタンを押下してお進みください。 |                     |
|                                    |                                                   |                                          |                     |
| <b>個人情報の</b><br>お客様の個人情<br>会社に対して想 | 取り扱いについて<br>骨報は、本人確認、お問い合わせ対応およて<br>20代する場合があります。 | び各種ご案内の送付などの業務活動並びに当社の定める利用目的            | 約の範囲内で、当社の関連会社や協力   |
| 本ページ記載引<br>上で進む]ボタ:                | 事項(規約を含む)を必ずご確認いただきま<br>ンをクリックして確認画面へお進みくださ       | ますようお願いいたします。本ページ記載事項(規約を含む)に<br>い。      | こご同意いただいた場合は、[同意した  |
| 利用規約 🖸                             | プライバシーポリシー 🗹                                      | 同意した上で進む                                 | 個人情報の取り扱いについて       |
|                                    |                                                   |                                          | 「同意した上で進む」をクリ       |

## →18頁(お申し込み内容の確認)へ進む

## 【口座振替】

1. 口座振替を選択して「入力内容の確認」をクリックします。

|                                           |                                     | 1/3       |             |
|-------------------------------------------|-------------------------------------|-----------|-------------|
| 決済申請                                      |                                     |           |             |
| LEGAL CONNECTION自動決済のお<br>押下してください。       | 支払い方法を選択し、クレジットカード払いの場合はカード情報を登録の上「 | 入力内容の確認」を |             |
| WEB会員情報確認                                 |                                     |           |             |
| 法人名・個人名                                   | 新日本法規出版 2 1                         |           |             |
| 電話番号                                      | 052-211-5788                        |           |             |
| メールアドレス                                   | s20-02@sn-hoki.co.jp                |           |             |
|                                           |                                     |           |             |
| お支払い方法登録                                  |                                     |           |             |
|                                           |                                     |           |             |
| ○ クレジットカード払い                              | 口座振替を選択                             | Ý         |             |
| • 口座振替                                    |                                     | ^         |             |
| 申請後に預金口座振替依頼書を郵送させて<br>必要実頂をご記入のトープ波送ください | いただきます。                             |           |             |
| SAASCERVOT, CRRVIEW,                      |                                     | 山坐        | 辰督を選択したら    |
|                                           | 入力内容の確認                             | 「入力内      | ]容の確認」をクリック |

2. 申請内容を確認し、「申請する」をクリックします。

| 法这中部                     |                                         | 2/3    |
|--------------------------|-----------------------------------------|--------|
| 次済申請 決済申請の内容をご確認いただき     | 「申請する」を押下してください。また、修正の必要がある場合は「入力画面へ戻る」 | を押下してく |
| ださい。<br>【重要】申請後はお支払い方法をす | 変更できません。                                |        |
| 決済申請 確認                  |                                         |        |
| 法人名・個人名                  | 新日本法規出版21                               |        |
| 電話番号                     | 052-211-5788                            |        |
| メールアドレス                  | s20-02@sn-hoki.co.jp                    |        |
| 決済方法                     | 口座振替                                    |        |
|                          | 申請する                                    |        |
|                          | く入力運営へ戻る                                |        |

#### 3. 決済申請が完了したら、個人情報の取り扱いについて確認し、「同意した上で進む」をクリックします。

| 決済方法を選                    | 択してください。                                                                                             |                                                              |                            |                       |
|---------------------------|----------------------------------------------------------------------------------------------------|--------------------------------------------------------------|----------------------------|-----------------------|
| クレジット                     | トカード / 口座振替 🥚 銀行振込(WEB請求書)                                                                           |                                                              |                            |                       |
| 以下の必要事項<br>※ご記入中に新日<br>い。 | Iについてご記入を完了してください<br>本法規WEBサイトからログアウトあるいはタイムアウトになった                                                  | 場合は、新日本法規WEBサイトのログイン画面が表示されますので、                             | 、再度ログインしてくださ               |                       |
|                           |                                                                                                    | 3/3                                                          | *                          |                       |
|                           | 決済申請<br>                                                                                             |                                                              |                            |                       |
|                           | 決済申請が完了しましたので、下部のボタンを押下してお進み                                                                         | ください。                                                        |                            |                       |
|                           | 決済申請 完了                                                                                              |                                                              | _                          |                       |
|                           | 決済申請いただきる                                                                                            | ありがとうございました。                                                 |                            |                       |
|                           | 【 <b>ご注意】お申</b><br>下記ボタンを押                                                                           | <b>■込は完了していません。</b><br>月下してお進みください。                          |                            |                       |
|                           |                                                                                                    |                                                              |                            |                       |
|                           |                                                                                                    |                                                              |                            |                       |
|                           |                                                                                                    |                                                              |                            |                       |
|                           |                                                                                                    |                                                              |                            |                       |
|                           |                                                                                                    |                                                              |                            |                       |
|                           |                                                                                                    |                                                              |                            |                       |
|                           |                                                                                                    |                                                              |                            |                       |
|                           |                                                                                                    |                                                              |                            |                       |
| 個人情報の                     | なり扱いについて                                                                                             |                                                              |                            |                       |
| お客様の個人情会社に対して扱            | 報は、本人確認、お問い合わせ対応および各種ご案内の送<br>供する場合があります。<br>1項(規約を含む)を必ずご確認いただきますようお願いい。<br>・ ケリー・クレーズを知って、かきっくがさい。 | A付などの業務活動並びに当社の定める利用目的の範囲内で、<br>いたします。本ページ記載事項(規約を含む)にご同意いたが | 当社の関連会社や協力<br>だいた場合は、[同意した |                       |
|                           | ブをクリックして確認圏山へる進みくたさい。                                                                                |                                                              |                            |                       |
|                           |                                                                                                    | 意した上で進む                                                      | 個人情報の取り払<br>  同音したトマ       | ጷいについて確認<br>◎谁お↓をクリック |
|                           |                                                                                                    |                                                              |                            |                       |

## 【銀行振込(WEB 請求書)】

1. 申請内容を確認し、「申請する」をクリックします。

|                                      | 1/2                        |   |                     |
|--------------------------------------|----------------------------|---|---------------------|
| 決済申請                                 |                            |   |                     |
| 決済申請の内容をご確認いただき「<br>【重要】申請後はお支払い方法を変 | 申請する」を押下してください。<br>更できません。 |   |                     |
| 決済申請 確認                              |                            |   |                     |
| 法人名・個人名                              | 新日本法規出版36                  |   |                     |
| 電話書号                                 | 052-211-5788               |   |                     |
| メールアドレス                              | s01-36@sn-hoki-co.jp       |   |                     |
| 決済方法                                 | 銀行振込(WEB請求書)               |   |                     |
|                                      | 申請する                       | [ | 申請内容を確認し「申請する」をクリック |

2. 決済申請が完了したら、個人情報の取り扱いについて確認し、「同意した上で進む」をクリックします。

| 央済方法を選択                                      | 尺してください。                                                                  |                                                            |                                      |                         |           |
|----------------------------------------------|---------------------------------------------------------------------------|------------------------------------------------------------|--------------------------------------|-------------------------|-----------|
| クレジット:                                       | カード / 口座振替 💿 銀行振う                                                         | <u>入</u> (WEB請求書)                                          |                                      |                         |           |
| <b>以下の必要事項(</b><br>※ご記入中に新日ス<br>ハ。           | こついてご記入を完了してください<br>k法規WEBサイトからログアウトあるい[<br>                              | はタイムアウトになった場合は、新日本法規WEBサイトの                                | ログイン画面が表示されますので、再度                   | ログインしてくださ               |           |
|                                              |                                                                           |                                                            | 2/2                                  | •                       |           |
|                                              | 決済申請                                                                      |                                                            |                                      |                         |           |
|                                              | 決済申請が完了しましたので、下部の                                                         | ボタンを押下してお進みください。                                           |                                      |                         |           |
|                                              | 決済申請 完了                                                                   |                                                            |                                      |                         |           |
|                                              |                                                                           | 決済申請いただきありがとうございました。                                       |                                      |                         |           |
|                                              |                                                                           | <b>【ご注意】お申込は完了していません。</b><br>下記ボタンを押下してお進みください。            |                                      |                         |           |
|                                              |                                                                           |                                                            |                                      |                         |           |
|                                              |                                                                           |                                                            |                                      | •                       |           |
| 固人情報の取                                       | り扱いについて                                                                   |                                                            |                                      |                         |           |
| ら客様の個人情報<br>☆社に対して提供<br>はページ記載事Ⅰ<br>上で進む]ボタン | 服は、本人確認、お問い合わせ対応;<br>共する場合があります。<br>頁(規約を含む)を必ずご確認いた;<br>をクリックして確認画面へお進みく | らよび各種ご案内の送付などの業務活動並びに当社<br>ごきますようお願いいたします。本ページ記載事項<br>ださい。 | の定める利用目的の範囲内で、当社<br>(規約を含む)にご同意いただいた | tの開連会社や協力<br>上場合は、[同意した |           |
| 川用規約 🖸 🗦                                     | プライバシーポリシー 🗹                                                              | <b>同等」たら75年れ</b>                                           | 1                                    | 固人情報の取り                 | 汲いについて確認し |
|                                              |                                                                           |                                                            |                                      | 「同意した上す                 | で進む」をクリック |
|                                              |                                                                           |                                                            | _                                    |                         |           |

1. お申し込み内容を確認し、「契約を申し込む」をクリックすると契約完了となります。

|                                                                                                    |                                 | V LEGAL CONNECTION     |
|----------------------------------------------------------------------------------------------------|---------------------------------|------------------------|
| 新規契約申し込み / 新規契約申し込み / 新規 / 新規 / 新規 / 新規 / 新規 / 新規 / 新規 / 新 | み内容の確認 / 新規契約申し込みの完了            | LEGAL CONNECTIONについて 🗹 |
| 下記内容をご確認いただき、<br>お申し込み内容                                                                                                    | 「契約を申し込む」ボタンを押下して申し込みを確定してください。 |                        |
| 法人名/個人名<br>読み仮名                                                                                                    | 新日本法規出版<br>シンニッポンホウキ            |                        |
|                                                                                                    |                                 |                        |

:

| 商品名                   | ライセンス数 | ライセンス期間                    | 価格(税込)    |
|-----------------------|--------|----------------------------|-----------|
| 税務・会計 プロフェッショナル       | 5      | 12力月(2024年2月1日~2025年1月31日) | 264,000 円 |
| オプション                 |        |                            |           |
| 商品名                   | ライセンス数 | ライセンス期間                    | 価格(税込)    |
| 税務・会計 相続事業承継オプシ<br>ヨン | 5      | 12力月(2024年2月1日~2025年1月31日) | 79,200 円  |
|                       |        |                            |           |
| 3支払い方法                |        |                            |           |
|                       |        |                            |           |

#### 2. 本契約のお申し込みが完了しました。

LEGAL CONNECTION ご契約時に入力いただいたメールアドレス宛てに「新規ご契約の申し込み完了」のメールを送信しておりますので、ご確認の上、LEGAL CONNECTION ヘログインしてご利用ください。

| X                                                                                                    | LEGAL CONNECTION        |
|----------------------------------------------------------------------------------------------------|-------------------------|
| 新規契約申し込み / 新規契約申し込み内容の確認 / 新規契約申し込みの先了<br>新規契約申し込みフォーム 申し込み完了                                          | LEGAL CONNECTION ICOURT |
| 申し込み完了                                                                                                 |                         |
| 本契約のお申し込みを完了しました。<br>ご入力いただいたメールアドレス宛に「ログインアカウント」「仮パスワード」を送付しておりますので、ご確認の上、<br>CONNECTION』へログインしてください。 | TLEGAL                  |
| ログイン画面へ                                                                                                |                         |

3. LEGAL CONNECTION ヘログインしてご利用ください。ご利用方法の詳細はご利用ガイドよりご確認ください。

| <ul> <li>         ・・・・・・・・・・・・・・・・・・・・・・・・・・・・・</li></ul> | ペッケージ<br>や新生られる法律組織への対応など、<br>実務を強力に支援します。            |                                         | <i>G</i> 新日本法現出版株式会社<br>LEGAL C<br>メールアドレス<br>バスワード            | ONNECTION                                |                                                               |
|-----------------------------------------------------------|-------------------------------------------------------|-----------------------------------------|----------------------------------------------------------------|------------------------------------------|---------------------------------------------------------------|
|                                                           |                                                       | - ドを入力 (震人80文字)<br>(ダウンロード) リンクの不良合について | Q XEMON - FREE                                                 |                                          |                                                               |
| 20                                                        | メニュー       ダッシュボード       歳で見る       管理メニュー       上的物質 | (単)、ビスタイナノ (単)、ビスタイナノ ブックマーク リービス医薬     | <ul> <li>総裁 1 レッジ</li> <li>総関係歴</li> <li>利用高アからント告告</li> </ul> | <ul> <li>ノート</li> <li>ライセンスを考</li> </ul> |                                                               |
|                                                           | 906/JBG                                               |                                         |                                                                |                                          | ご何用力イド<br>オライバラーボリシービ 昭和5000000000000000000000000000000000000 |

ご請求の案内については、37頁(LEGAL CONNECTIONご請求案内)でご確認ください。

# ■新規契約申込方法(トライアルを利用している場合)

トライアルをご利用の場合は、LCサイトのサービス管理から「新規契約申込」より申込ができます。

1. LC サイトにログイン後、サービス管理より「新規契約申込」をクリックします。

%https://www.sn-hoki.co.jp/lc/app/pc/login

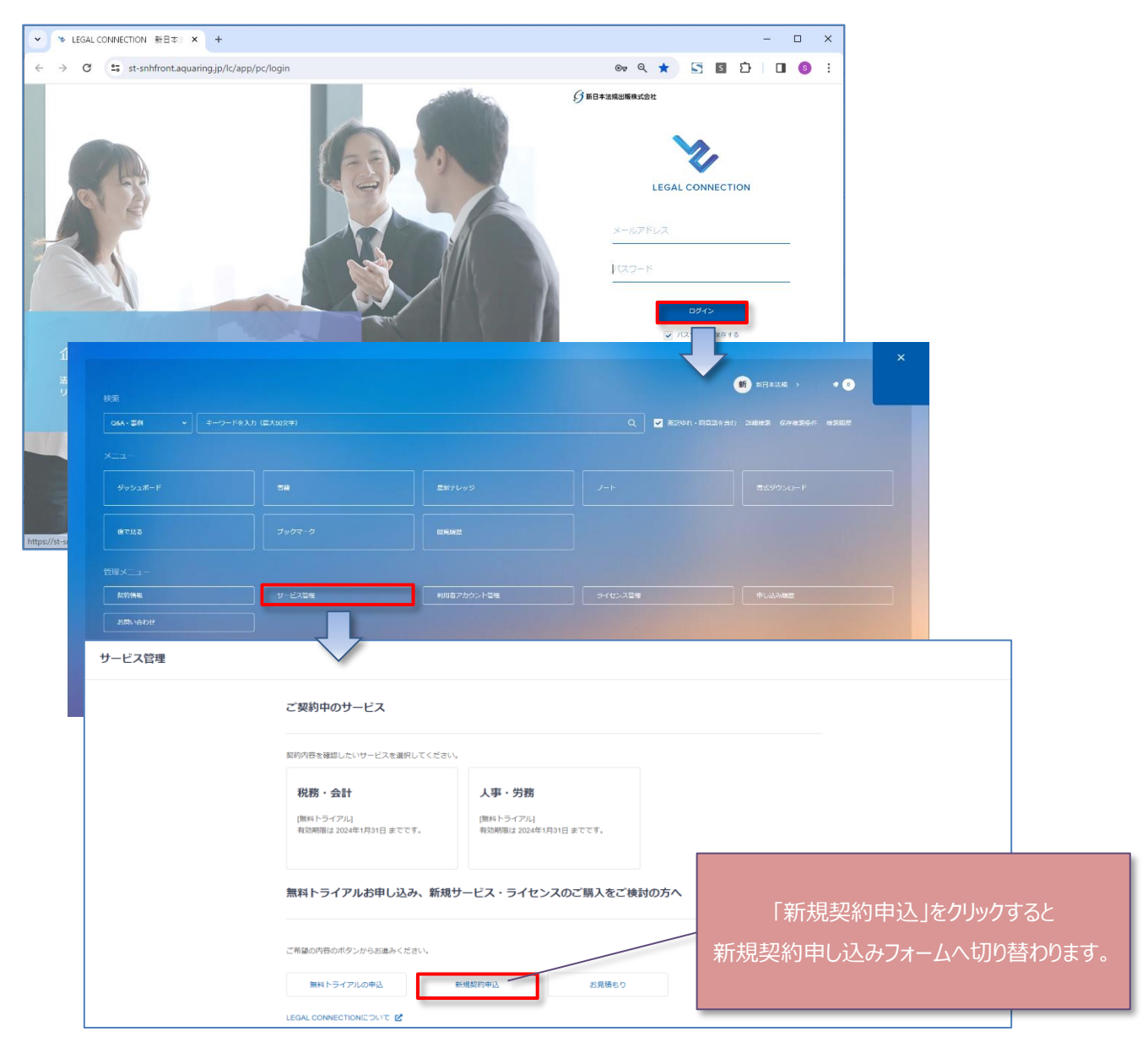

1. 新規契約のお申し込みの際は、新日本法規 WEB 会員登録が必要となります。

| 申し込みフォーム                                                                                                    |                                                                                                    |                                                                                                    |                                                   |                                                                                                    |            |                                                                                    |              |
|----------------------------------------------------------------------------------------------------|----------------------------------------------------------------------------------------------------|----------------------------------------------------------------------------------------------------|---------------------------------------------------|----------------------------------------------------------------------------------------------------|------------|------------------------------------------------------------------------------------|--------------|
| 必要事項をご記入してお申し込みく<br>                                                                                                    | (ださい。申し辺                                                                                                    | 込み完了後、即時ご利用開始いただけます                                                                                                    |                                                   |                                                                                                    | 弊社         | 社員からの約                                                                             | 紹介でる         |
| 新規契約申し込みフォ-                                                                                                    | -A                                                                                                    |                                                                                                    |                                                   |                                                                                                    |            | <u>社員名を</u>                                                                        | : <u>入力</u>  |
| 弊社社員からの紹介であれば社員                                                                                                    | 貝名を入力                                                                                                    | 山田太郎                                                                                                    |                                                   |                                                                                                    | _          |                                                                                    |              |
| してください                                                                                                    |                                                                                                    | へ明の場合は入力不要です。<br>この棚に弊社社員名以外の入力をされてもこ                                                                                                    | ご対応致しかねます。                                        |                                                                                                    |            |                                                                                    |              |
| 備考                                                                                                    |                                                                                                    | ご質問などがありましたら、ご入力                                                                                                    | しください。                                            |                                                                                                    |            |                                                                                    |              |
| 希望されるパッケージ /                                                                                                    | / <b>商品</b><br>//商品」の「新                                                                                                    | 視契約」を押下後、利用を希望する                                                                                                    | 5ライセンス数 (人                                        | 数)をご指定くださ                                                                                                    |            |                                                                                    | -            |
| 希望されるパッケージ /<br>ご契約を希望する「パッケージ」<br>また、お申し込みいただけるラ<br>宅了後、サービス内の管理メニ<br>ミパッケージごとにライセンス数(固定<br>ミオブションは1ライセンス数の部中し                   | / 商品<br>//商品」の「新<br>デイセンス数に<br>ニューより追加<br>に) が異なります。<br>込みいただけます                                                                                                    | 規契約」を押下後、利用を希望する<br>制限がありますので、パッケージの<br>申し込みいただけます。                                                                                                    | 5ライセンス数(从<br>ライセンス数(固                             | <ul> <li>数) をご指定くださ</li> <li>定) 以上のご利用を<sup>1</sup></li> </ul>                                                                                              | い。<br>希望され | る場合は、ご契約<br>商品を追                                                                   | 選択           |
| 希望されるパッケージ /<br>ご契約を希望する「パッケージ<br>また、お申し込みいただけるラ<br>宅了後、サービス内の管理メニ<br>ミパッケージごとにライセンス数(固定<br>ミオブションは1ライセンスよりお申し<br>バッケージ           | / 商品」の「新<br>が商品」の「新<br>マイセンス数に<br>ニューより追加<br>ご) が異なります。<br>込みいただけます<br>商品                                                                                                    | 規契約」を押下後、利用を希望する<br>制限がありますので、パッケージの<br>申し込みいただけます。                                                                                                    | 5ライセンス数 (从<br>ライセンス数 (固                           | <ul> <li>数) をご指定くださ</li> <li>定) 以上のご利用を</li> <li>ライセンス数を指定</li> </ul>                                                                                       | い。<br>希望され | る場合は、ご契約<br>商品を追<br>価格(限込)                                                         | 選択           |
| 希望されるパッケージ /<br>ご契約を希望する「パッケージ」<br>また、お申し込みいただけるラ<br>売了後、サービス内の管理メニ<br>ミパッケージごとにライセンス家(固定<br>ミオブションは1ライセンスよりお申し<br>パッケージ<br>親務・会計 | <ul> <li>/ 商品」の「新<br/>イセンス数にご<br/>ニーより追加<br/>ご)が異なります。<br/>込みいただけます</li> <li>商品</li> <li>税務・会計</li> </ul>                                                                                                    | 湖契約」を押下後、利用を希望する<br>制限がありますので、パッケージの<br>申し込みいただけます。<br>                                                                                                    | 5ライセンス数(从<br>ライセンス数(固                             | <ul> <li>数)をご指定くださ</li> <li>定)以上のご利用を利</li> <li>ライセンス数を描定</li> <li>5</li> </ul>                                                                             | い。<br>帝望され | る場合は、ご契約<br>商品を追<br>価格 (第23)<br>264,000 円                                          | 選択           |
| 希望されるパッケージ /<br>ご契約を希望する「パッケージ<br>また、お申し込みいただけるラ<br>宅了後、サービス内の管理メニ<br>ミパッケージごとにライセンスまのお申し<br>パッケージ<br>機務・会計                       | / 商品」の「新<br>はイセンス数に<br>ニューより追加<br>の)が異なります。<br>は込みいただけます<br>商品<br>税務・会計<br>税務・会計                                                                                                    | <ul> <li>(規契約) を押下後、利用を希望する</li> <li>制限がありますので、パッケージの</li> <li>申し込みいただけます。</li> <li>プロフェッショナル</li> <li>相続事業承継オプション</li> </ul>                                                                                        | 5ライセンス数(从<br>ライセンス数(固                             | 数) をご指定くださ<br>定) 以上のご利用を <sup>1</sup><br>ライセンス酸を描定<br>5<br>5 v                                                                                              | い。<br>部望され | る場合は、ご契約<br>商品を追<br><sup>価格 (税込)</sup><br>264,000 円<br>79,200 円                    | 選択           |
| 希望されるパッケージ /<br>ご契約を希望する「パッケージ<br>また、お申し込みいただけるラ<br>記了後、サービス内の管理メニ<br>ジパッケージごとにライセンス家(周定<br>パッケージ<br>パッケージ<br>親務・会計               | / 商品<br>//商品」の「新<br>i-/センス数に<br>ニューより追加<br>か)が異なります。<br>込みいただけます<br>構務・会計<br>税務・会計<br>税務・会計                                                                                                    | <ul> <li>規契約」を押下後、利用を希望する</li> <li>制限がありますので、パッケージの</li> <li>申し込みいただけます。</li> <li>プロフェッショナル</li> <li>オロジェッショナル</li> <li>相続事業承継オプション</li> <li>コンサルティングオプション</li> </ul>                                                | 5ライセンス数(从<br>ライセンス数(固<br>新規契約                     | 数) をご指定くださ<br>定) 以上のご利用を<br>ライセンス酸を描定<br>5<br>5 ×<br>-                                                                                                    | い。<br>新望され | る場合は、ご契約<br>商品を追                                                                   | 選択           |
| 希望されるパッケージ /<br>ご契約を希望する「パッケージ<br>また、お申し込みいただけるラ<br>記了後、サービス内の管理メニ<br>ジ(ッケージごとにライセンス家(周定<br>スプションは1ライセンスよりお申し<br>パッケージ<br>親務・会計   | / 商品<br>//商品」の「新<br>ニーより追加<br>D) が異なります。<br>込みいただけます<br>開品<br>税務・会計<br>税務・会計<br>税務・会計                                                                                                    | <ul> <li>規契約」を押下後、利用を希望する</li> <li>制限がありますので、パッケージの</li> <li>申し込みいただけます。</li> <li>プロフェッショナル</li> <li>オロフェッショナル</li> <li>相続事業承継オプション</li> <li>コンサルティングオプション</li> <li>契約書/文例書式オプション</li> </ul>                         | 5<br>ライセンス数(J<br>ライセンス数(図<br>新規契約<br>新規契約         | 数) をご指定くださ<br>定) 以上のご利用を<br>ライセンス酸を描定<br>5<br>5<br>、<br>・<br>・                                                                                              | い。<br>新聞され | る場合は、ご契約<br>商品を追                                                                   | 選択           |
| 希望されるパッケージ /<br>ご契約を希望する「パッケージ<br>また、お申し込みいただけるラ<br>お了後、サービス内の管理メニ<br>はパッケージごとにライセンスま(周定<br>ポプションは1ライセンスまりお申し<br>パッケージ<br>税務・会計   | <ul> <li>/ 商品」の「新<br/>デイセンス数に<br/>ニューより追加 </li> <li>ご か気なります。<br/>込みいいただけます </li> <li>税務・会計 </li> <li>税務・会計 </li> <li>税務・会計 </li> <li>税務・会計 </li> <li>税務・会計 </li> <li>税務・会計 </li> <li>税務・会計 </li> </ul>                                                                                                    | <ul> <li>規契約」を押下後、利用を希望する</li> <li>制限がありますので、パッケージの申し込みいただけます。</li> <li>プロフェッショナル</li> <li>オ 相続事業承継オプション</li> <li>コンサルティングオプション</li> <li>契約書/文例書式オプション</li> <li>ジネス</li> </ul>                                       | 5<br>ライセンス数(J<br>ライセンス数(国<br>新規契約<br>新規契約         | <ul> <li>数)をご指定くださ</li> <li>定)以上のご利用を</li> <li>ライセンス酸を指定</li> <li>5</li> <li>5</li> <li>・</li> <li>・</li> <li>5</li> </ul>                                  |            | る場合は、ご契約<br>商品を追<br>価格(親込)<br>264,000 円<br>79,200 円<br>-<br>-<br>237,600 円         | ·<br>巽択      |
| 希望されるパッケージ /<br>ご契約を希望する「パッケージ<br>また、お申し込みいただけるラ<br>宅ブ後、サービス内の管理メニ<br>ミパッケージごとにライセンスま (周定<br>ミオブションは1ライセンスまりお申し<br>パッケージ<br>税務・会計 | <ul> <li>/ 商品</li> <li>//商品」の「新<br/>デイセンス数にご<br/>ニューより追加</li> <li>ご が異なります。<br/>込みいただけます</li> <li>商品</li> <li>税務・会計</li> <li>税務・会計</li> <li>税務・会計</li> <li>税務・会請</li> <li>税務・会請</li> <li>税務・会請</li> <li>税務・会請</li> <li>税務・会請</li> <li>税務・会請</li> <li>税務・会請</li> <li>税務・会請</li> <li>税務・会請</li> <li>税務・会請</li> </ul> | <ul> <li>(規契約)を押下後、利用を希望する</li> <li>制限がありますので、パッケージの申し込みいただけます。</li> <li>プロフェッショナル</li> <li>オ 相続事業承継オプション</li> <li>オ コンサルティングオプション</li> <li>キ 契約書/文例書式オプション</li> <li>ジネス</li> <li>2次目法務オプション</li> </ul>              | 5<br>ライセンス数(因<br>ライセンス数(国<br>新規契約<br>新規契約         | <ul> <li>数)をご指定くださ</li> <li>定)以上のご利用を</li> <li>ライセンス酸を指定</li> <li>5</li> <li>5</li> <li>・</li> <li>5</li> <li>1</li> </ul>                                  |            | る場合は、ご契約<br>商品を追<br>価格(税込)<br>264,000 円<br>79,200 円<br>-<br>237,600 円<br>52,800 円  | ·<br>巽択      |
| 希望されるパッケージ /<br>ご契約を希望する「パッケージ<br>また、お申し込みいただけるラ<br>宅ブ後、サービス内の管理メニ<br>ミパッケージごとにライセンスまりの申し<br>パッケージ<br>税務・会計                       | / 商品<br>//商品」の「新<br>iイセンス数に<br>:ユーより追加<br>:) が異なります。<br>:込みいただけます<br>商品<br>税務・会計<br>税務・会計<br>税務・会計<br>税務・会計<br>税務・会計<br>税務・会計<br>税務・会計<br>税務・会計<br>税務・会計<br>税務・会計<br>税務・会計<br>税務・会計<br>税務・会計<br>税務・会計<br>税務・会計                                                                                                    | <ul> <li>(規契約)を押下後、利用を希望する<br/>制限がありますので、パッケージの<br/>申し込みいただけます。</li> <li>プロフェッショナル</li> <li>オ 相続事業承継オブション</li> <li>オ コンサルティングオブション</li> <li>シマネス</li> <li>2次利書式オブション</li> <li>2次ネス</li> <li>2次約・債権管理オブション</li> </ul> | 5<br>ライセンス数(人<br>ライセンス数(国<br>新規契約<br>新規契約<br>新規契約 | <ul> <li>数)をご指定くださ</li> <li>定)以上のご利用を</li> <li>ライセンス酸を指定</li> <li>5</li> <li>5</li> <li>・</li> <li>5</li> <li>1</li> <li>・</li> <li>・</li> <li>・</li> </ul> |            | る場合は、ご契約<br>商品を追<br>価格(税込)<br>264,000円<br>79,200円<br>-<br>237,600円<br>52,800円<br>- | ·<br>選択<br>· |

.

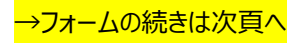

| 決済方法を選択し、新日本法規 WEB 会員にログインをします。                                                                                                    |
|----------------------------------------------------------------------------------------------------|
| ・新日本法規 WEB 会員の方は、「ログインする」をクリックしてログインをします。 →23頁へ進む                                                                                                    |
| ・新日本法規 WEB 会員でない方は、「新規会員登録」をクリックして会員登録を行います。 → 2 4 員へ進む<br>・既に新日本法規WEBサイトにログイン済みの場合は、決済申請画面が表示されますので → 2 8 頁へ進む                                                                                         |
| 決済方法選択                                                                                                    |
| 決済方法を選択してください。<br>次回の契約更新時も、このお支払い方法で実施されます。<br>また、決済の申請は「新日本法規WEB会員」ログインが必要です。<br>詳しくは「LEGAL CONNECTION自動決済サービス」をご参照ください。                                                                              |
| ● クレジットカード/口座振替 ● 銀行振込(WEB請求書) ――――――――――――――――――――――――――――――――――――                                                                                                    |
| ※ご記入中に新日本法規WEBサイトからログアウトあるいはタイムアウトになった場合は、新日本法規WEBサイトのログイン画面が表示されますので、再度ログインしてください。                                                                                                    |
| 新日本法規WEB会員の方はこちら                                                                                                    |
| 「ログインする」ボタンを押下し、新日本法規WEBサイトへログインして「決済申請」へお進みください。<br>ログインする 新日本法規 WEB 会員の方は 「ログインする」をクリック <u>→23頁へ</u>                                                                                                  |
| 新日本法規WEB会員登録がお済みでない方はこちら<br>(新規会員登録にあたっての注意事項とお願い)<br>下記①の「新規会員登録」ボタンより会員登録が完了されましたら、ブラウザ上部のタブ「新規ご契約申込」を押下し当ページに<br>戻り、②の「新規契約申込」を押下してお進みください。                                                          |
| <ul> <li>◎「新規会員登録」ボタンを押下し、新日本法規WEB会員新規登録を行ってください。</li> <li>新規会員登録ご</li> <li>新規会員登録ご</li> <li>新規会員登録ご</li> <li>→ 2 4 頁へ</li> </ul>                                                                       |
| ②新日本法現WEB会員登録後、「新規契約申込」を押下してお申し込みください。<br>新規契約申込                                                                                                    |
| 個人情報の取り扱いについて                                                                                                    |
| お客様の個人情報は、本人確認、お問い合わせ対応および各種ご案内の送付などの業務活動並びに当社の定める利用目的の範囲内で、当社の関連会社や協力会社に<br>対して提供する場合があります。<br>本ページ記載事項(規約を含む)を必ずご確認いただきますようお願いいたします。本ページ記載事項(規約を含む)にご同意いただいた場合は、[同意した上で<br>進む]ボタンをクリックして確認画面へお進みください。 |
| 利用規約 ビ ブライバシーボリシー ビ<br>同意した上で進む                                                                                                    |
| ご請求金額 合計 633,600 円(税込)                                                                                                    |

1. 会員 ID とパスワードを入力して、「ログイン」をクリックすると新規契約申込フォームへ切り替わりますので決済申請を行ってください。

| <ul> <li>新日本法規 トップへ</li> <li>加除式購読</li> <li>スワード」の</li> </ul> | <b>戻る</b><br>客Web会員、e-hokiWEB会員、eBOOKS<br>の再設定をお願いします。再設定の手続 | TOREWEB会員(既存会員)の方は、下記の「既存会員移行<br>きはこちら | 手続き」より、安全性の確保のため「会員IDとパ |
|---------------------------------------------------------------|--------------------------------------------------------------|----------------------------------------|-------------------------|
|                                                               | *                                                            | f日本法規WEB会員・メンバーログイン                    |                         |
|                                                               | 会員ID                                                         | s01-10                                 |                         |
|                                                               | パスワード                                                        |                                        | 「ログイン」をクリックすると          |
|                                                               |                                                              | ログイン                                   | 新規契約申込フォームへ切り替わります。     |
|                                                               |                                                              | パスワードを忘れた場合                            | <u>→28頁へ</u>            |
|                                                               |                                                              |                                        |                         |
| <mark>→2 8頁(決</mark>                                          | <mark>済申請)へ進む</mark>                                         |                                        |                         |

#### 新日本法規 WEB 会員登録

新日本法規 WEB 会員登録を行います。

1. メールアドレスを入力して送信をクリックします。

|                                | 会員登録                                                                                      |
|--------------------------------|-------------------------------------------------------------------------------------------|
| — メールアドレス登録                    |                                                                                           |
| 新日本法規WEB会員登録に                  | ニは、メールアドレスの登録が必要です。                                                                       |
| 概ね5分以内に、登録いた;<br>メールの受信拒否設定をさ; | だいたメールアドレス宛にメールアドレス登録のご確認メールを送信します。<br>れている方は、auto-return@sn-hoki.co.inのメールアドレスを解除してください。 |
|                                |                                                                                           |
| メールアドレス                        | s01-005@sn-hoki.co.jp                                                                     |
|                                | s01-005@sn-hoki.co.jp                                                                     |
|                                | ※もき一度入力してください                                                                             |

- 2. メールアドレス送信完了が表示されましたら、入力いただいたメールアドレス宛に会員登録メールを送信しましたの
- で、メール本文に記載されている URL より、会員登録を行ってください。

| 会員登録                                                                                                    |    |
|----------------------------------------------------------------------------------------------------|----|
| <ul> <li>メールアドレス送信完了</li> <li>入力いただいたメールアドレス宛に会員登録メールを送信取しました。</li> <li>メール本文に記載されているURLより、会員登録を行ってください。</li> <li>※当メール活信後、60分を認遠しますと、セキュリティ保持のため有効期限切れとなります。</li> <li>その場合は再度、最初からお手続きをお願い欲します。</li> </ul> |    |
| 【メール】<br>この度は、新日本法規WEB会員のメールアドレスをご登録いただき、誠にありがとうございます。<br>(メールアドレス): s01-44@sn-boki-co in                                                                                                    |    |
| 受付日: 2024/01/30 URL をクリ                                                                                                    | ック |
| 下記URLよりアクセスして、会員登録手続きをしてください。<br>この状態の走までは会員登録はされません。<br>https://32LNA?2024013013093432LNA?2024013013093432LNA?20240130130934<br>*URLの有効期限は60分です。<br>※有効期限切れのメッセージが出た場合は、お手数ですが最初から登録手続きを行ってください。           |    |
| ◆お問い合わせ先<br>新日本法規出版株式会社 サポートデスク<br>TEL:052-211-6310<br>https://st-snhfront.aquaring.jp/shop/form/inquiry/<br>受付時間 8:30~16:30(土曜・日曜・祝日を除く)                                                                   |    |
| 時間外のお問い合わせにつきましては、翌営業日以降にご連絡させていただきます。<br>年末年始等の休業期間につきましては、新日本法規WEBサイトでお知らせ致します。<br>休業期間中にいただきましたお問い合わせは、休業期間後に順次対応させていただきます。                                                                              |    |

| 会員登録       |                                                                     |
|------------|---------------------------------------------------------------------|
| 会員情報登録     |                                                                     |
| ご登録いただいた情報 | が購入時の「ご請求先」、および、ご請求書の送付先となります。 会員情報を入力                              |
| *は必須項目     |                                                                     |
| 会員ID *     | \$01-005 重複検索                                                       |
|            | ご希望の会員IDを入力して「重複検索」ポタンを押して利用可能が確認してください。<br><牛角英数記号:50文字以内>         |
| パスワード*     |                                                                     |
|            | パスワードを表示する                                                          |
|            | 金で半角、アルファベット大文字と小文字に加え、数字、記号(#、◎、[など] の4種類を混在させてください。<br><8文字~16文字> |
|            |                                                                     |
|            | 確認のためもう一度入力してください。                                                  |
| 法人名/個人名*   | 新日本法規出版                                                             |
|            | ご請求先、及び、加除式書簡ご購入の場合は追録発送先となります。                                     |

•

| お客様の個人情                       | 暇は、本人確認、お問い合わ                                         | は対応および各種ご案内の送                            | 他付などの棄務活動並びに | 自社の定める利用目的の貿 | 個内で、当社 |  |
|-------------------------------|-------------------------------------------------------|------------------------------------------|--------------|--------------|--------|--|
| の関連会社や#<br>本会員登録に#<br>実施(根いた) | (刀会位に対して提供する場合)<br>(申し込みいただく際は、本ペー<br>す)、にご同会しただいた場合) | いあります。<br>ージ記載事項(規約を含む)<br>・ パスホホ中の時期デタン | を必ずご確認いただきま  | すようお願いいたします。 | 本ページ記載 |  |
| ●項(現約です<br>利用規約 プラ            | む)にこ同意いたたいた場合。<br>イバシーポリシー                            | る、L人力内容の確認1ホスン                           | マンリックして確認単度/ | 19週のくだらい。    |        |  |
|                               |                                                       |                                          |              |              |        |  |

4. 入力内容を確認して、「登録してログイン」をクリックします。

| 入力内容の確認 |                               |  |  |  |  |  |  |
|---------|-------------------------------|--|--|--|--|--|--|
| 会員情報登録  |                               |  |  |  |  |  |  |
| 会員ID    | s01-005                       |  |  |  |  |  |  |
| パスワード   | *****                         |  |  |  |  |  |  |
| 法人名・個人名 | 新日本法規出版                       |  |  |  |  |  |  |
| フリガナ    | シンニッポンホウキ                     |  |  |  |  |  |  |
| ご担当者    | 新日本太郎                         |  |  |  |  |  |  |
| ご担当部署名  |                               |  |  |  |  |  |  |
| ご請求名義   | 公用 (医度 · 教育 · 福祉開連団体)<br>総合病院 |  |  |  |  |  |  |
| 郵便書号    | 4608455                       |  |  |  |  |  |  |
| 市区郡     | 名古屋市中区                        |  |  |  |  |  |  |
| 町村博士文   | 栄                             |  |  |  |  |  |  |

•

|          | 重地          |         |               |                            |
|----------|-------------|---------|---------------|----------------------------|
|          | く 興味のあるカテ   | ゴリを変更する |               |                            |
| お知らせ配信設定 |             |         |               |                            |
| 受け取り可否   | お知らせを受け取らない |         |               |                            |
|          | < お知らて配信    | きを変更する  |               |                            |
|          |             |         | _             |                            |
|          | 登録して        | ログイン    | ズ<br>[<br>[登] | 、力内容を確認して<br>録してログイン」をクリック |
|          |             |         |               |                            |

5. 会員登録が完了し新日本法規 WEB サイトに自動ログインしたら、ブラウザ上部のタブ「新規契約申し込み」をクリックし LC サイトの「新規契約申し込み」ページに戻ります。

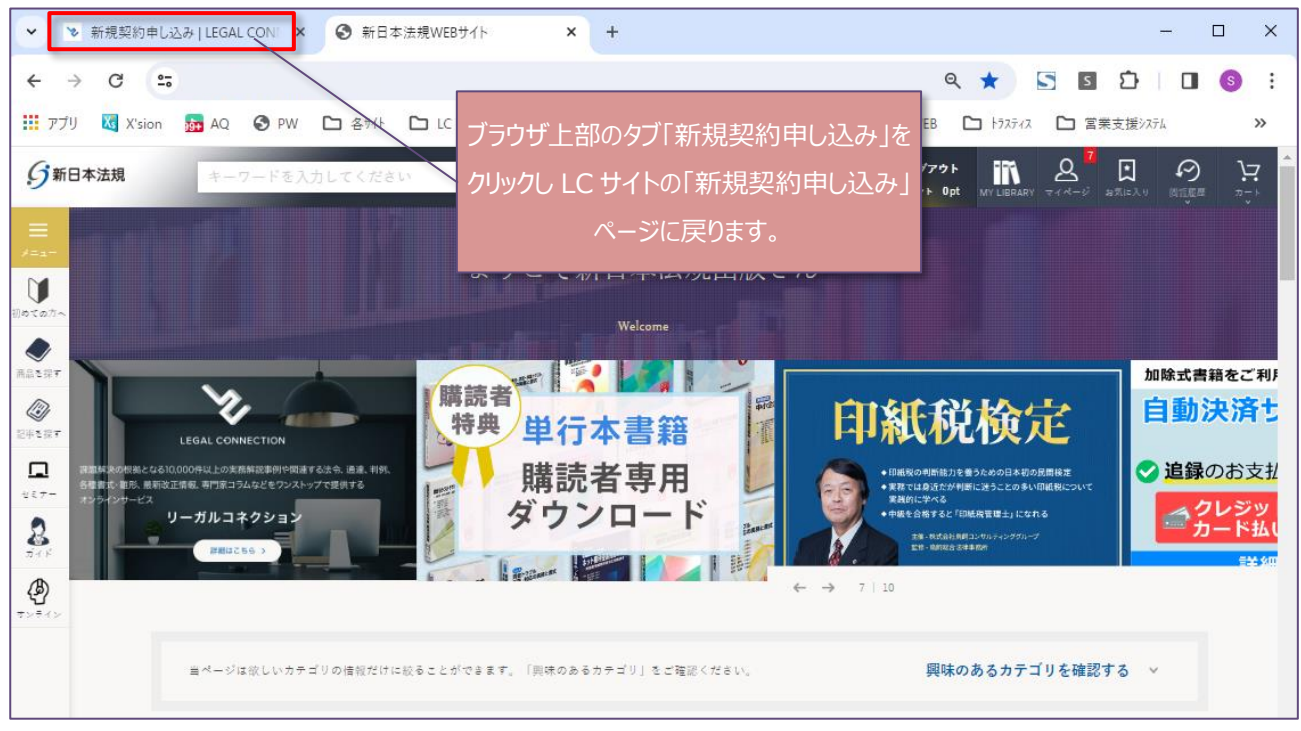

6. 上記のブラウザ上部のタブ「新規ご契約申込」を押下し当ページに戻りましたら、「新規契約申込」をクリックすると決済 申請画面に切り替わります。

| ~ | *             | 新規契約 | り申し込             | み   LEGAL CONN ×                                      | <b>③</b> 新                         | 日本法規WEE                       | 3サイト                     |                | ×   +          | +              |                  |                |              |                 |              |              |               |                |             |      | _        |   | × |
|---|---------------|------|------------------|-------------------------------------------------------|------------------------------------|-------------------------------|--------------------------|----------------|----------------|----------------|------------------|----------------|--------------|-----------------|--------------|--------------|---------------|----------------|-------------|------|----------|---|---|
| ← | $\rightarrow$ | G    | 20               |                                                       |                                    |                               |                          |                |                |                |                  |                |              |                 |              | Q            | . 🕁           |                | S           | ם    |          | S | : |
|   |               |      |                  |                                                       |                                    |                               |                          |                |                |                |                  |                |              |                 |              |              |               |                |             |      |          | ^ |   |
|   |               |      |                  |                                                       |                                    |                               |                          |                |                |                |                  |                |              |                 |              |              |               |                |             |      |          |   |   |
|   |               |      |                  |                                                       |                                    | 新日                            | 本法規                      | WEB            | 会員登            | 録がま            | お済みで             | ないア            | 方はこ          | 56              |              |              |               |                |             |      |          |   |   |
|   |               |      |                  |                                                       |                                    |                               | 《新共                      | 現会員登           | 登録にあ           | たっての           | の注意事項            | してお願い          | เง»          |                 |              |              |               |                |             |      |          |   |   |
|   |               |      |                  | 下記①の「新規<br>戻り、②の「新                                    | 会員登録。<br>(規契約申)                    | ボタンより<br>込」を押下し               | )会員登録<br>∕てお進み           | が完了<br>いくださ    | てされまし<br>らい。   | したら、           | ブラウザ             | 上部のら           | タブ「新         | 新規ごす            | 契約申记         | <u>い</u> を#  | 甲下し当          | パージ            | Ē           |      |          |   |   |
|   |               |      |                  | ①「新規会員登録                                              | 」ボタンを                              | 押下し、新日3                       | k法規WEB;                  | 会員新規           | 見登録を行          | テってくだ          | ÉðN.             |                |              |                 |              |              |               |                |             |      |          |   |   |
|   |               |      |                  |                                                       |                                    |                               |                          |                | 新規             | 規会員登録          | 绿乙               |                |              |                 |              |              |               |                |             |      |          |   |   |
|   |               |      |                  | ②新日本法規WEB                                             | 3会員登録後                             | 、「新規契約!                       | 申込」を押                    | 下してお           | 6申し込み          | %ください          | ).               |                | ·<br>·       | 新日              | 本法           | 、規、          | WER           | 3 会員           | 員(ご)        | コグイ  | ンし       |   |   |
|   |               |      |                  |                                                       |                                    |                               |                          |                | 新              | 所規契約申          | 12 ~             |                |              | 「彩              | 「<br>玩 規 書   | 契約           | 申込            | 」をク            | nJw?        | フする( | <u>د</u> |   |   |
|   |               |      |                  |                                                       |                                    |                               |                          |                |                |                |                  |                |              | 決济              | 斉申           | 請匝           | 面に            | t刀り            | 替わ          | ります  |          |   |   |
|   |               |      | 1                | 国人情報の取り扱(                                             | いについて                              | С                             |                          |                |                |                |                  | l              |              |                 |              |              |               |                |             |      |          | - |   |
|   |               |      | ま<br>文<br>ゴ<br>道 | S客様の個人情報は、ス<br>して提供する場合がる<br>スページ記載事項(規約<br>記がダンをクリック | 本人確認、ま<br>あります。<br>約を含む)を<br>して確認画 | S問い合わせ対<br>E必ずご確認い<br>面へお進みくた | 」応および名<br>いただきます<br>こさい。 | ら種ご案i<br>すようおi | 内の送付な<br>願いいたし | などの業務<br>します。オ | 務活動並び(<br>本ページ記録 | に当社の5<br>載事項(規 | 定める利<br>規約を含 | 1月目的(<br>(む)(こ; | の範囲内<br>ご同意い | で、当れ<br>ただいけ | 社の関連:<br>た場合は | 会社や協;<br>、[同意し | 力会社に<br>た上で |      |          |   |   |
|   |               |      | Ŧ                | 川用規約 🖸 🛛 プライバ                                         | (シーポリシ                             | ·- 🗹                          |                          |                |                |                |                  |                |              |                 |              |              |               |                |             |      |          |   |   |
|   |               |      |                  |                                                       |                                    |                               |                          | i              | ご請求金           | 額合計            | 343,20           | DO円()          | 税込)          |                 |              |              |               |                |             |      |          |   |   |

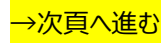

## 1. 決済の申請を行います。

決済申請の詳細は「クレジットカード」<mark>29頁へ</mark>、「口座振替」<mark>32頁へ</mark>、「銀行振込(WEB 請求書)」<mark>34頁へ</mark>お進みく ださい。

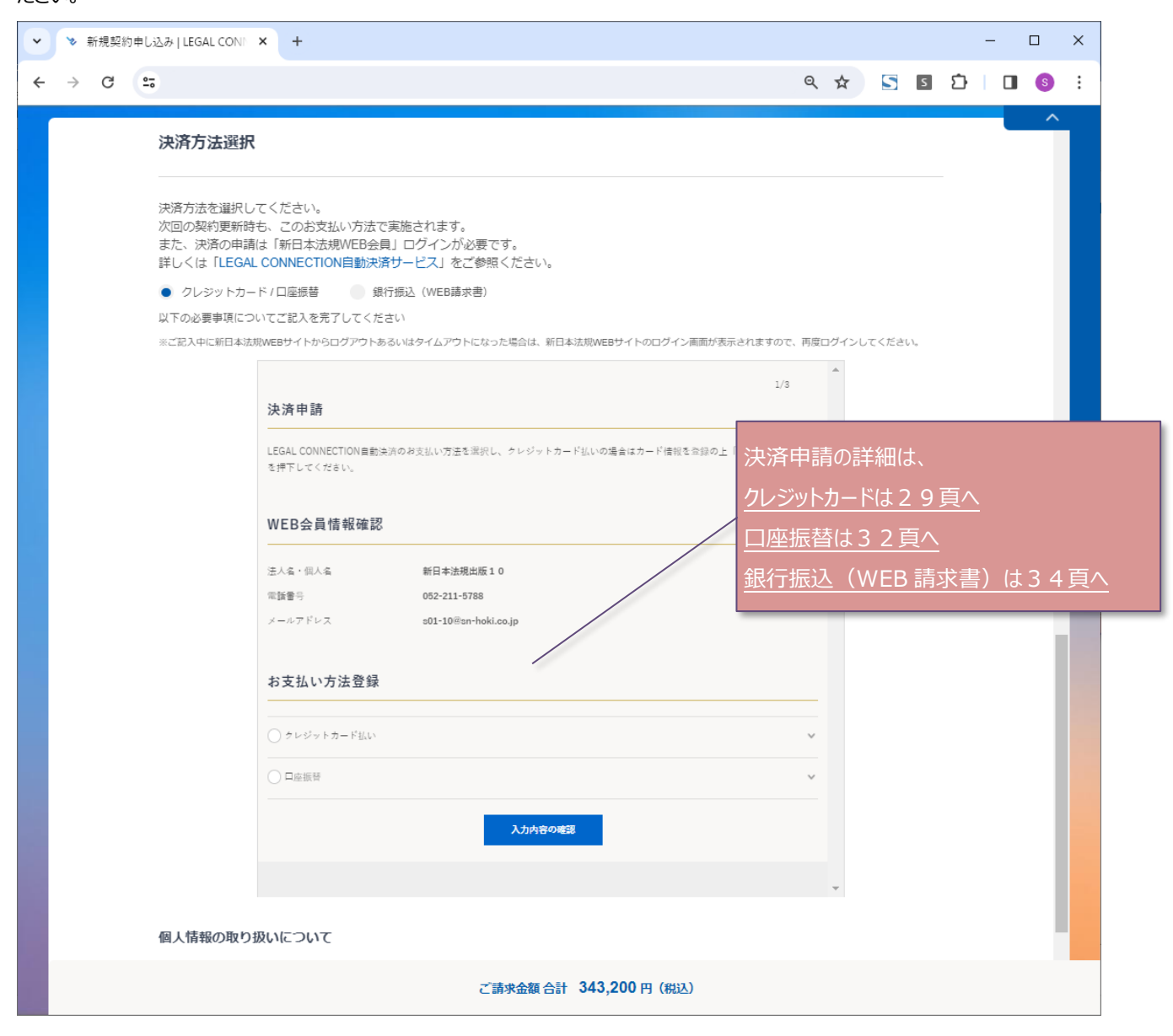

1. 必要事項を入力し、完了したら「登録」をクリックします。

| 1/3                                                                             |                  |
|---------------------------------------------------------------------------------|------------------|
| 決済申請                                                                            |                  |
| LEGAL CONNECTION負動決済のお支払い方法を選択し、クレジットカード払いの場合はカード情報を全録の上「入力内容の確認」<br>を押下してください。 |                  |
| WEB会員情報確認                                                                       |                  |
| 法人省。但人名 新日本法現出版10                                                               |                  |
| 電話書号 052-211-5788                                                               |                  |
| メールアドレス <b>301-10</b> 前an-hoki.co.jp                                            |                  |
| お支払い方法登録 クレジットカード払いを選択                                                          |                  |
| <ul> <li>         ・         ・         ・</li></ul>                               |                  |
| VISA                                                                            |                  |
|                                                                                 |                  |
| カード書号                                                                           |                  |
| 411111111111111                                                                 | クレジットカード情報を入力    |
| 盲於純识                                                                            |                  |
| 01 ~ 26 ~                                                                       |                  |
| 月/羽で入力                                                                          |                  |
| ビキュリティーコード                                                                      |                  |
| 1234                                                                            |                  |
| 高原総名組の取字支約(東九は4桁)                                                               |                  |
| 77-1-1-1-1-1-1-1-1-1-1-1-1-1-1-1-1-1-1-                                         |                  |
| TARO YAMADA                                                                     |                  |
| 例:TARO YAMADA                                                                   | 躍択をする            |
| ■JEGAL CONNECTION 開始決済のクレジットカードにする                                              |                  |
| ✓ 私はロボットではあり<br>ません mcAPTCHA                                                    | √を入れる            |
| 25+75-*10月4日<br>登録 キャンセル                                                        |                  |
|                                                                                 | 上記完了したら「登録」をクリック |

## 2. 一括、分割を選択し、「入力内容の確認」をクリックします。

| 1/3                                                                             |                     |
|---------------------------------------------------------------------------------|---------------------|
| 決済申請                                                                            |                     |
| LEGAL CONNECTION員動決済のお支払い方法を選択し、クレジットカード払いの場合はカード債服を全球の上「入力内容の確認」<br>を押下してください。 |                     |
| WEB会員情報確認                                                                       |                     |
| · 法人名· 似人名 新日本法現出版                                                              |                     |
| 用語書号 052-211-5788                                                               |                     |
| メールアドレス c01-30巻an-hoki-co.jp                                                    |                     |
|                                                                                 |                     |
| お支払い方法登録                                                                        |                     |
|                                                                                 |                     |
| ● クレジットカート払い                                                                    |                     |
| VISA () いたい いたい いたい いたい いたい いたい いたい いたい いたい いた                                  |                     |
| <ul> <li>ウレジットカードの会談を追加する</li> </ul>                                            |                     |
| • • • • • • • • • • • • • • • • • • • •                                         |                     |
| ■ LEGAL CONNECTION員動決済のクレジットカードにする                                              |                     |
| ※全接信報を交更することはできません。相称してもキー民入力してください。<br>単語8                                     |                     |
|                                                                                 |                     |
| 一括、分割の選択                                                                        |                     |
| ○一派支払い ●分判支払い                                                                   | 一括、分割を選択            |
|                                                                                 |                     |
|                                                                                 |                     |
| 入力共容の確認                                                                         | 選択したら「入力内容の確認」をクリック |

#### 3. 申請内容を確認し「申請する」をクリックします。

| 決済申請                                 | 2/3                                                               |                     |
|--------------------------------------|-------------------------------------------------------------------|---------------------|
| 決済申請の内容をご確認い<br>ださい。<br>【重要】申請後はお支払い | いただき「申請する」を押下してください。また、你正の必要がある場合は「入力画面へ戻る」を押下してく<br>い方法を変更できません。 |                     |
| 決済申請 確認                              |                                                                   |                     |
| 法人名・個人名                              | 新日本法現出版                                                           |                     |
| 電話番号                                 | 052-211-5788                                                      |                     |
| メールアドレス                              | s01-30@sn-hoki-co.jp                                              |                     |
| 決濟方法                                 | クレジットカード決済(分割決済)                                                  |                     |
|                                      | <ul> <li>申請する</li> <li>&lt; 入力画面へ画る</li> </ul>                    | 申請内容を確認し「申請する」をクリック |

#### 4. 決済申請が完了したら、個人情報の取り扱いについて確認し、「同意した上で進む」をクリックします。

| 決済方法選折                                              | ł                                                                                                    |                             | ]         |
|-----------------------------------------------------|----------------------------------------------------------------------------------------------------|-----------------------------|-----------|
| 油波士法を選択!                                            | アノポネい                                                                                                    |                             |           |
| 「大月ノ」」」」と述いて                                        | - ド / 口広流愁 (WFR時式)()                                                                                                    |                             |           |
| <ul> <li>以下の必要事項につ</li> <li>※ご記入中に新日本法い。</li> </ul> | リンゴ生成日<br>のいてご記入を完了してください<br>規WEBサイトからログアウトあるいはタイムアウトになった場合は、新日本法規WEBサイトのログイン画面が表示されますので                                                            | 、再度ログインしてくださ                |           |
|                                                     | 3/3                                                                                                    | *                           |           |
|                                                     | 決済申請                                                                                                    |                             |           |
|                                                     | 決済申請が完了しましたので、下部のボタンを押下してお進みください。                                                                                                    |                             |           |
|                                                     | 決済申請 完了                                                                                                    |                             |           |
|                                                     | 決済申請いただきありがとうございました。                                                                                                    |                             |           |
|                                                     | <b>【ご注意】お申込は完了していません。</b><br>下記ボタンを押下してお進みください。                                                                                                    |                             |           |
|                                                     |                                                                                                    |                             |           |
|                                                     |                                                                                                    |                             |           |
|                                                     |                                                                                                    |                             |           |
|                                                     |                                                                                                    |                             |           |
|                                                     |                                                                                                    |                             |           |
|                                                     |                                                                                                    |                             |           |
|                                                     |                                                                                                    |                             |           |
|                                                     |                                                                                                    |                             |           |
|                                                     |                                                                                                    | *                           |           |
| 個人情報の取り                                             | 扱いについて                                                                                                    |                             |           |
| お客様の個人情報は<br>会社に対して提供す<br>本ページ記載事項                  | t、本人確認、お問い合わせ対応および各種ご案内の送付などの業務活動並びに当社の定める利用目的の範囲内で<br>でる場合があります。<br>(規約を含む) を必ずご確認いただきますようお願いいたします。本ページ記載事項(規約を含む)にご同意いた<br>りしょり (ご使用事事本))やスペビキンマム | 、当社の関連会社や協力<br>だいた場合は、[同意した |           |
|                                                     |                                                                                                    |                             |           |
| 利用規約 💪 フラ                                           | イバシーホリシー ピ 同意した上で進む                                                                                                    | 個人情報の取り                     | 汲いについて確認  |
|                                                     |                                                                                                    | 「同意した上す                     | で進む」をクリック |
|                                                     |                                                                                                    |                             |           |
|                                                     |                                                                                                    |                             | ]         |

→35頁(お申し込み内容の確認)へ進む

## 【口座振替】

1. 口座振替を選択して「入力内容の確認」をクリックします。

|                                            |                                      | 1/3          |                            |
|--------------------------------------------|--------------------------------------|--------------|----------------------------|
| 決済申請                                       |                                      |              |                            |
| LEGAL CONNECTION自動決済のお<br>押下してください。        | 支払い方法を選択し、クレジットカード払いの場合はカード情報を登録の上「入 | 力内容の確認」を     |                            |
| WEB会員情報確認                                  |                                      |              |                            |
| 法人名・個人名                                    | 新日本法規出版21                            |              |                            |
| 電話番号                                       | 052-211-5788                         |              |                            |
| メールアドレス                                    | s20-02@sn-hoki.co.jp                 |              |                            |
|                                            |                                      |              |                            |
| お支払い方法登録                                   |                                      |              |                            |
|                                            |                                      |              |                            |
| ○ クレジットカード払い                               | 口座振替を選択                              | , v          |                            |
| • 口座振替                                     |                                      | ^            |                            |
| 申請後に預金口座振替依頼巻を郵送させて<br>必要事項をご記入の上、ご返送ください。 | いただきます。                              |              |                            |
|                                            | 入力内容の確認                              | <br>口<br>〔入〕 | Ⅰ座振替を選択したら<br>り内容の確認」をクリック |

2. 申請内容を確認し、「申請する」をクリックします。

|                                             |                                                                   | 2/3     |                 |
|---------------------------------------------|-------------------------------------------------------------------|---------|-----------------|
| 決済申請                                        |                                                                   |         |                 |
| 決済申請の内容をご確認いただき<br>ださい。<br>【重要】申請後はお支払い方法を注 | 「申請する」を押下してください。また、修正の必要がある場合は「入力画面へ戻る<br>変 <mark>更</mark> できません。 | 」を押下してく |                 |
| 決済申請 確認                                     |                                                                   |         |                 |
| 法人名・個人名                                     | 新日本法規出版21                                                         |         |                 |
| 電話番号                                        | 052-211-5788                                                      |         |                 |
| メールアドレス                                     | s20-02@sn-hoki.co.jp                                              |         |                 |
| 決済方法                                        | 口座振替                                                              |         |                 |
|                                             | 申請する                                                              | 申請内容    | を確認し「申請する」をクリック |
|                                             | く入力画面へ戻る                                                          |         |                 |

#### 3. 決済申請が完了したら、個人情報の取り扱いについて確認し、「同意した上で進む」をクリックします。

| 決済方法を選択                          | 尺してください。                                                                                                    |                                             |         |
|----------------------------------|----------------------------------------------------------------------------------------------------|---------------------------------------------|---------|
| クレジット;                           | カード / 口座振替 💿 銀行振込(WEB請求書)                                                                                   |                                             |         |
| 以下の必要事項に<br>※ご記入中に新日本<br>い。      | こついてご記入を完了してください<br>#法規WEBサイトからログアウトあるいはタイムアウトになった場合は、新日本法規WEBサイトのログイン画面                                    | iが表示されますので、再度ログインしてくださ                      |         |
|                                  |                                                                                                    | 3/3                                         |         |
|                                  | 決済申請                                                                                                    |                                             |         |
|                                  | 決済申請が完了しましたので、下部のボタンを押下してお進みください。                                                                           |                                             |         |
|                                  | 決済申請 完了                                                                                                    |                                             |         |
|                                  | 決済申請いただきありがとうございました。                                                                                        |                                             |         |
|                                  | 【ご注意】お申込は完了していません。<br>下記ボタンを押下してお進みください。                                                                    |                                             |         |
|                                  |                                                                                                    |                                             |         |
|                                  |                                                                                                    |                                             |         |
|                                  |                                                                                                    |                                             |         |
|                                  |                                                                                                    |                                             |         |
|                                  |                                                                                                    |                                             |         |
|                                  |                                                                                                    |                                             |         |
|                                  |                                                                                                    | Ψ.                                          |         |
| 個人情報の取                           | り扱いについて                                                                                                    |                                             |         |
| お客様の個人情報<br>会社に対して提供<br>本ページ記載事! | 県は、本人確認、お問い合わせ対応および各種ご案内の送付などの業務活動並びに当社の定める利<br>供する場合があります。<br>項(規約を含む)を必ずご確認いただきますようお願いいたします。本ページ記載事項(規約を含 | 用目的の範囲内で、当社の関連会社や協力<br>む)にご同意いただいた場合は、[同意した |         |
| 上で進む]ボタン                         | をクリックして確認画面へお進みください。                                                                                        |                                             |         |
| 利用規約 🖸 フ                         | プライバシーポリシー ピ 同意した上で進む                                                                                       | 個人情報の取り扱い                                   | について確認  |
|                                  |                                                                                                    | 「同意した上で進る                                   | む」をクリック |
|                                  |                                                                                                    |                                             |         |

## 【銀行振込(WEB 請求書)】

1. 申請内容を確認し、「申請する」をクリックします。

|                                    |                              | 1/2 |                        |
|------------------------------------|------------------------------|-----|------------------------|
| 決済申請                               |                              |     |                        |
| 決済申請の内容をご確認いただき<br>【重要】申請後はお支払い方法を | 「申請する」を押下してください。<br>変更できません。 |     |                        |
| 決済申請 確認                            |                              |     |                        |
| 法人名・個人名                            | 新日本法規出版36                    |     |                        |
| 電話者号                               | 052-211-5788                 |     |                        |
| メールアドレス                            | s01-36@sn-hoki-co.jp         |     |                        |
| 決済方法                               | 銀行振込(WEB請求書)                 |     |                        |
|                                    | 申請する                         |     | <br>申請内容を確認し「申請する」をクリッ |

2. 決済申請が完了したら、個人情報の取り扱いについて確認し、「同意した上で進む」をクリックします。

| 央済方法を選打                                   | 沢してください。                                                                                              |                                                        |                             |           |
|-------------------------------------------|----------------------------------------------------------------------------------------------------|--------------------------------------------------------|-----------------------------|-----------|
| クレジット                                     | カード / 口座振替 💿 銀行振込(WEB請求書)                                                                             |                                                        |                             |           |
| 以下の必要事項<br>※ご記入中に新日:<br>い。                | についてご記入を完了してください<br>本法規WEBサイトからログアウトあるいはタイムアウトになった場合は、                                                | 新日本法規WEBサイトのログイン画面が表示されますので                            | 、再度ログインしてくださ                |           |
|                                           |                                                                                                    | 2/2                                                    | *                           |           |
|                                           | 決済申請                                                                                                  |                                                        |                             |           |
|                                           | 決ធ申請が完了しましたので、下部のボタンを押下してお進みください                                                                      | ٥                                                      |                             |           |
|                                           | 決済申請 完了                                                                                               |                                                        |                             |           |
|                                           | 決済申請いただきありが                                                                                           | とうございました。                                              |                             |           |
|                                           | 【 <b>ご注意】お申込は完</b> ]<br>下記ポタンを押下してお                                                                   | <mark>ノロていません。</mark><br>進みください。                       |                             |           |
|                                           |                                                                                                    |                                                        |                             |           |
|                                           |                                                                                                    |                                                        | Ŧ                           |           |
| 固人情報の取                                    | のり扱いについて                                                                                              |                                                        |                             |           |
| ら客様の個人情<br>≩社に対して提<br>⊾ページ記載事<br>上で進む]ボタン | 暇は、本人確認、お問い合わせ対応および各種ご案内の送付など<br>供する場合があります。<br>項(規約を含む)を必ずご確認いただきますようお願いいたしま<br>をクリックして確認画面へお進みください。 | の業務活動並びに当社の定める利用目的の範囲内で<br>す。本ページ記載事項(規約を含む)にご同意いた<br> | 、当社の関連会社や協力<br>だいた場合は、[同意した |           |
| 间用規約 🖸 了                                  | ブライバシーボリシー 🗹 同意した上                                                                                    | で進む                                                    | 個人情報の取り                     | 汲いについて確認し |
|                                           |                                                                                                    | — (                                                    | 「同意した上で                     | で進む」をクリック |
|                                           |                                                                                                    |                                                        |                             |           |

1. お申し込み内容を確認し、「契約を申し込む」をクリックすると契約完了となります。

| ERERNP-Lika / ERERN<br>お申し込み内容 | <b>キレスみ内容の場然 / 新規契約年レスみの元了</b><br>の確認                         |
|--------------------------------|---------------------------------------------------------------|
|                                | 「脳内容をご確認いただき、「契約を申し込む」ボタンを押下して申し込みを確定してください。                  |
| i                              | お申し込み内容                                                       |
|                                | <b>降社紹介社員</b> 山田二郎                                            |
|                                | <u>응</u> 작                                                    |
| J                              | 構入を希望するパッケージ a見積もり口刷東面を表示で                                    |
|                                | ご請求金額<br>合計 <b>343,200</b> 円 (形法)                             |
|                                | 税務・会計<br>ご請求金額<br>合計 343,200 円 (形法)                           |
|                                | 商品名 ライセンス取団 価格(税込)                                            |
|                                | <b>税務・会計 プロフェッショナル</b> 5 12カ月(2024年2月1日〜2025年1月31日) 264,000 円 |
|                                | オブション                                                         |
|                                | 商品名 ライセンス酸 ライセンス期間 価格(税込)                                     |
|                                | 税税・会計 相続事業承継オプション 5 12カ月(2024年2月1日~2025年1月31日) 79,200 円       |
|                                | ら支払い方法                                                        |
|                                | ・                                                             |

:

|                                                |                                                | F |
|------------------------------------------------|------------------------------------------------|---|
| 新規契約申し込み/新規契約申し込み内容の確認/新規契約<br>新規契約申し込みフォーム 申し | <sup>ந்கப்ப்சுறத்ர</sup><br><b>்ப்சிலைக்கு</b> |   |
| 本契約のお申し込みを完了しました。                              |                                                |   |
|                                                | 契約情報面面へ                                        |   |
|                                                |                                                |   |
|                                                |                                                |   |
|                                                |                                                |   |

3. LEGAL CONNECTION をご利用ください。ご利用方法の詳細はご利用ガイドよりご確認ください。

| 新規基       |            |                  |            |                    |             |
|-----------|------------|------------------|------------|--------------------|-------------|
|           |            |                  |            | 新新日本               | 法規 > 🔹 🔹 🕛  |
| た初約のさ     | Q&A · 事例 ~ | キーワードを入力(最大50文字) | ٩          | ✔ 表記ゆれ・同意語を含む 詳細検索 | 保存検索条件 検索履歴 |
| עעניישפיי |            |                  |            |                    |             |
|           |            | 書籍               | 最新ナレッジ     |                    |             |
|           |            |                  |            |                    |             |
|           |            |                  |            |                    |             |
|           | 契約情報       | サービス管理           | 利用者アカウント管理 |                    |             |

ご請求の案内については、37頁(LEGAL CONNECTION ご請求案内)でご確認ください。

# ■LEGAL CONNECTION ご請求案内

ご請求案内の情報については、ご請求月の上旬(※)より新日本法規 WEB サイトのご請求案内よりご確認いただけます。

その際は「件名:【新日本法規 WEB サイト】LEGAL CONNECTION ご請求額のご案内」のメールを送信させていただきますのでご確認ください。

※基本第5営業日AM7:00~(土日祝日の関係で送信日が前後する場合がございます)

## ご請求案内の確認

1. 新日本法規 WEB サイトのページ右上の「ログイン」をクリックしてください。

%https://www.sn-hoki.co.jp/

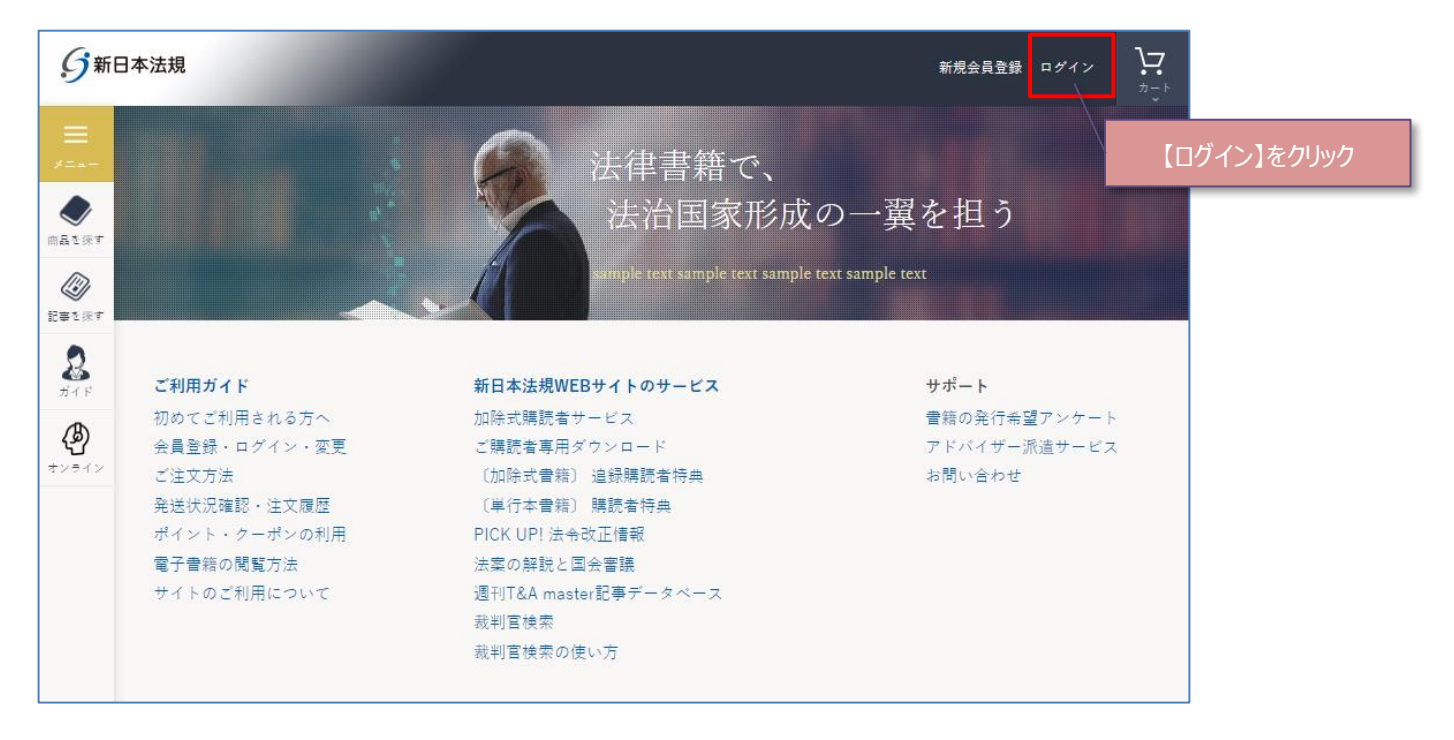

## 2. 会員 ID とパスワードを入力して「ログイン」をクリックしてください。

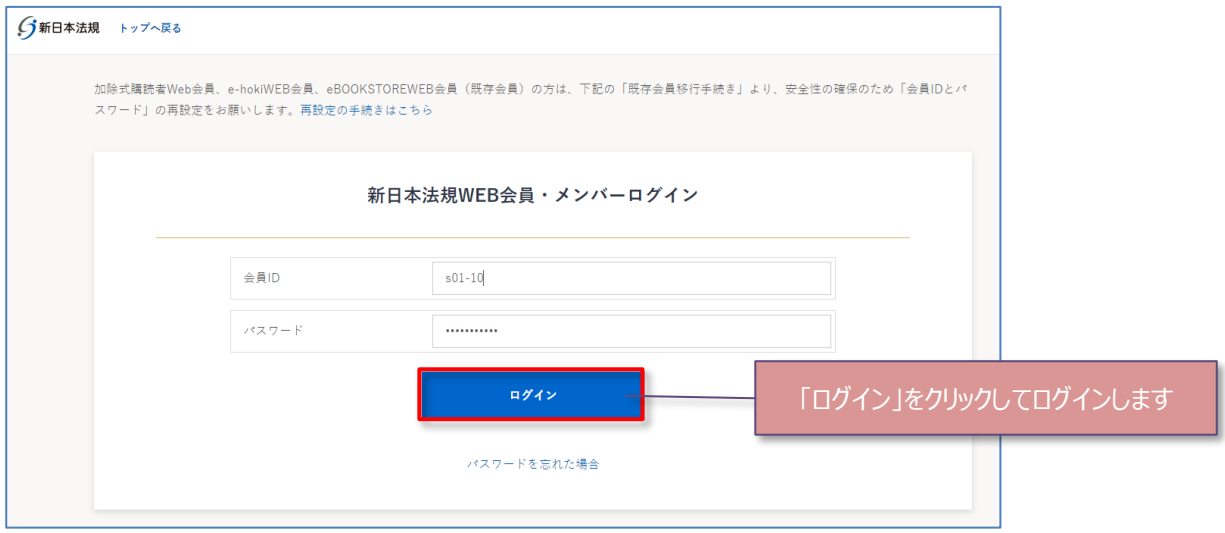

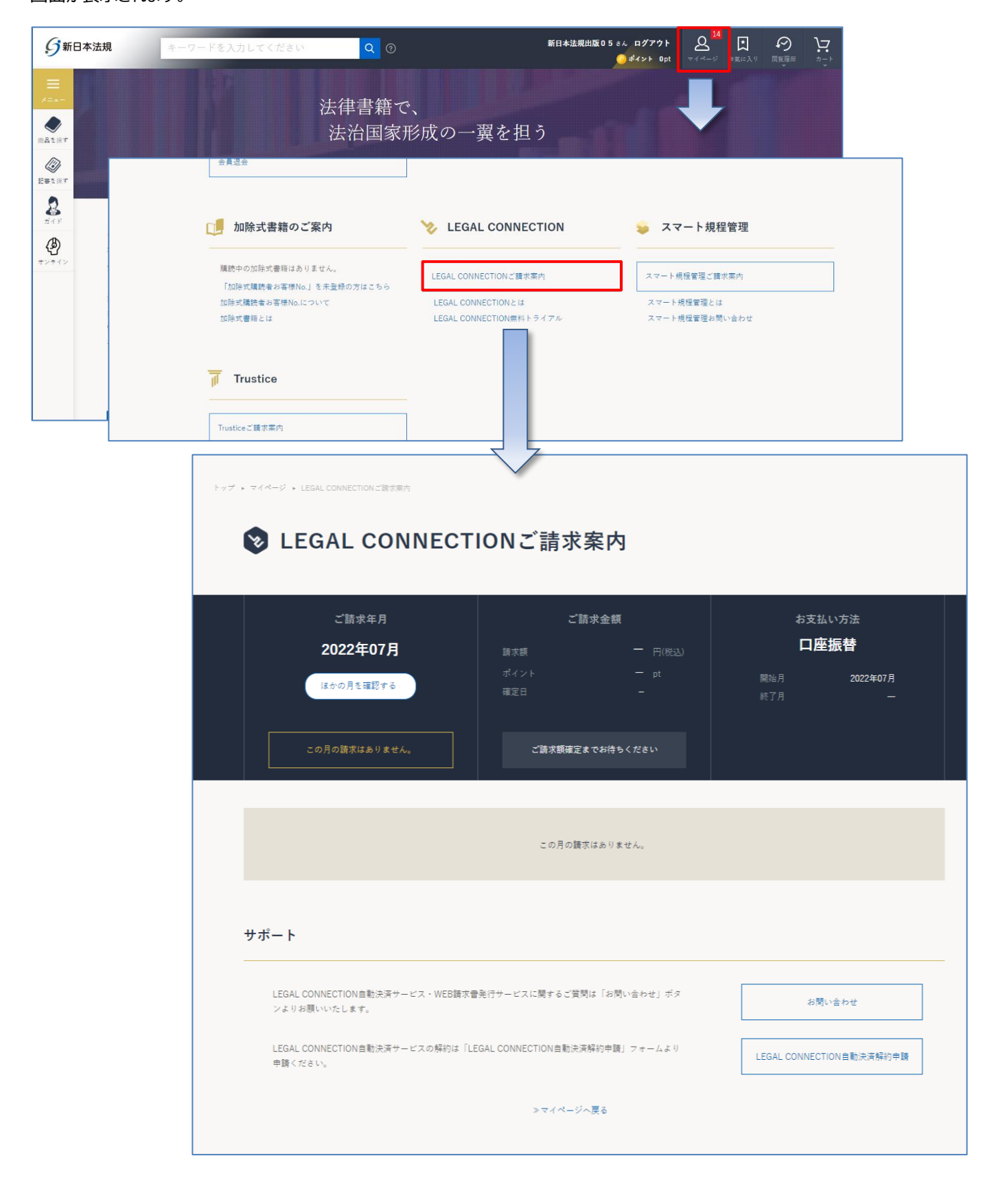

38

4. ご請求案内画面が表示されますので、ご請求年月を確認いただき、各「印刷」ボタンをクリックしてご利用ください。

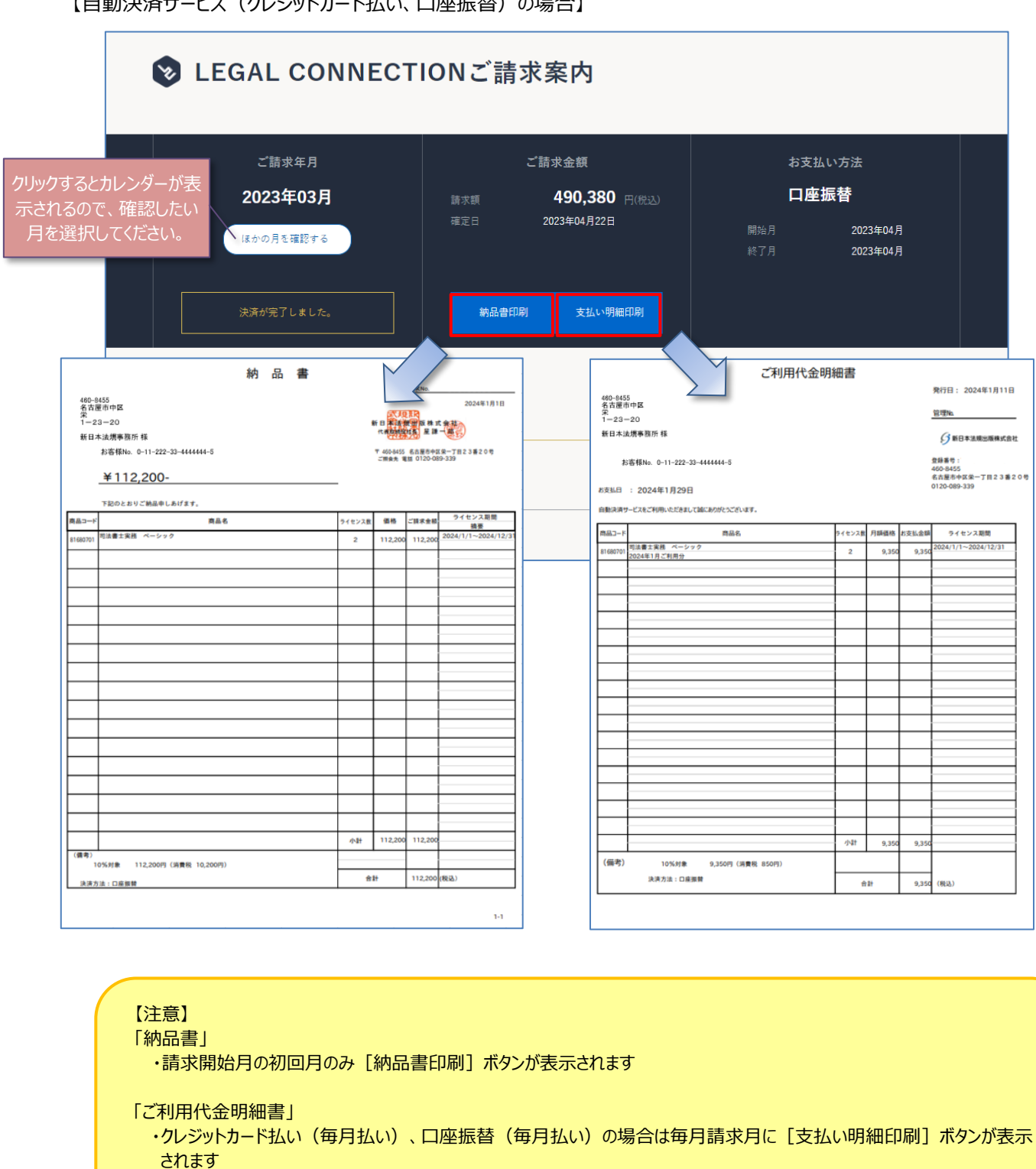

【自動決済サービス(クレジットカード払い、口座振替)の場合】

・クレジットカード払い(一括)の場合は請求開始月のみ [支払い明細印刷] ボタンが表示されます

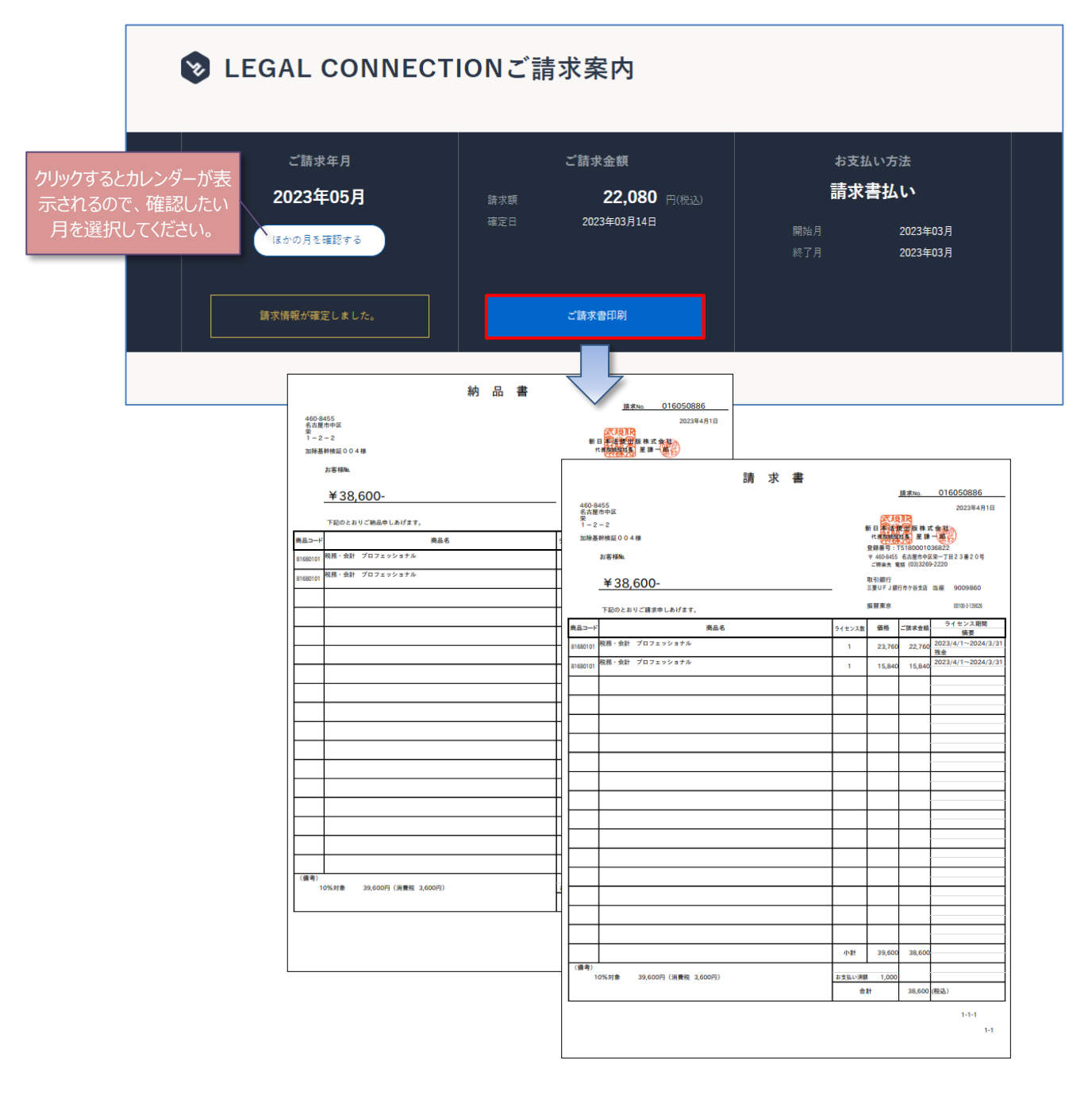

【注意】

・請求開始月のみ [ご請求書印刷] ボタンが表示されます ・請求書に記載の口座(銀行)へお振り込みをお願いいたします 40

以上